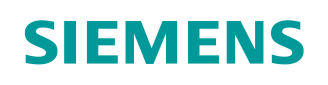

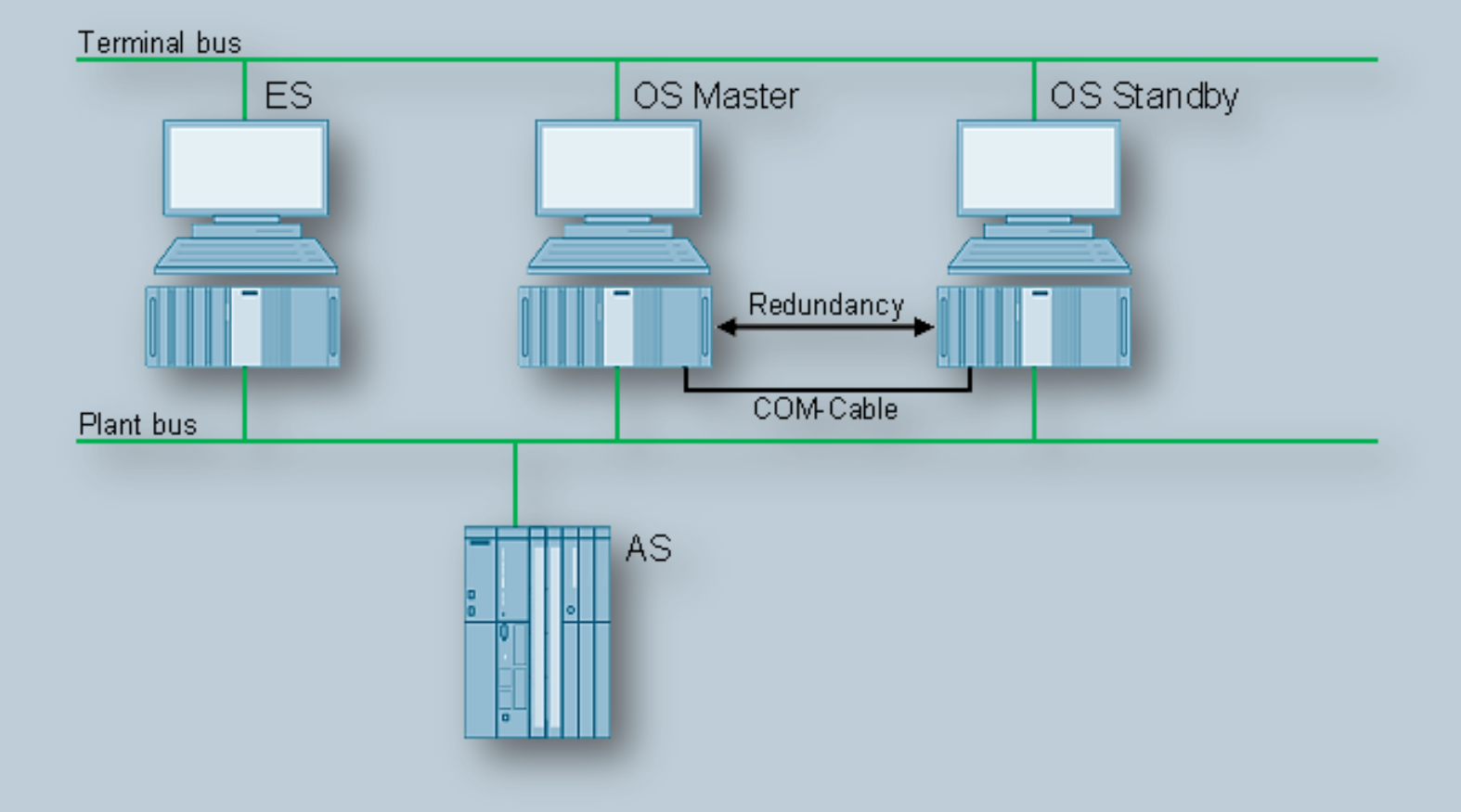

Application example • 06/2016

# SIMATIC PCS 7 Minimal Configuration

SIMATIC PCS 7 V8.2

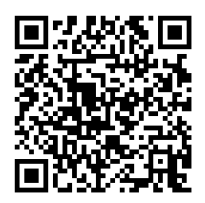

https://support.industry.siemens.com/cs/ww/en/view/24023824

# Warranty and liability

#### Note

The Application Examples are not binding and do not claim to be complete regarding the circuits shown, equipping and any eventuality. The Application Examples do not represent customer-specific solutions. They are only intended to provide support for typical applications. You are responsible for ensuring that the described products are used correctly. These Application Examples do not relieve you of the responsibility to use safe practices in application, installation, operation and maintenance. When using these Application Examples, you recognize that we cannot be made liable for any damage/claims beyond the liability clause described. We reserve the right to make changes to these Application Examples at any time without prior notice.

If there are any deviations between the recommendations provided in these Application Examples and other Siemens publications – e.g. Catalogs – the contents of the other documents have priority.

We do not accept any liability for the information contained in this document. Any claims against us – based on whatever legal reason – resulting from the use of the examples, information, programs, engineering and performance data etc., described in this Application Example shall be excluded. Such an exclusion shall not apply in the case of mandatory liability, e.g. under the German Product Liability Act ("Produkthaftungsgesetz"), in case of intent, gross negligence, or injury of life, body or health, guarantee for the quality of a product, fraudulent concealment of a deficiency or breach of a condition which goes to the root of the contract ("wesentliche Vertragspflichten"). The damages for a breach of a substantial contractual obligation are, however, limited to the foreseeable damage, typical for the type of contract, except in the event of intent or gross negligence or injury to life, body or health. The above provisions do not imply a change of the burden of proof to your detriment.

Any form of duplication or distribution of these Application Examples or excerpts hereof is prohibited without the expressed consent of the Siemens AG.

Security information

Siemens provides products and solutions with industrial security functions that support the secure operation of plants, systems, machines and networks. In order to protect plants, systems, machines and networks against cyber threats, it is necessary to implement – and continuously maintain – a holistic, state-of-the-art industrial security concept. Siemens' products and solutions only form one element of such a concept.

Customer is responsible to prevent unauthorized access to its plants, systems, machines and networks. Systems, machines and components should only be connected to the enterprise network or the internet if and to the extent necessary and with appropriate security measures (e.g. use of firewalls and network segmentation) in place.

Additionally, Siemens' guidance on appropriate security measures should be taken into account. For more information about industrial security, please visit <a href="http://www.siemens.com/industrialsecurity">http://www.siemens.com/industrialsecurity</a>.

Siemens' products and solutions undergo continuous development to make them more secure. Siemens strongly recommends to apply product updates as soon as available and to always use the latest product versions. Use of product versions that are no longer supported, and failure to apply latest updates may increase customer's exposure to cyber threats.

To stay informed about product updates, subscribe to the Siemens Industrial Security RSS Feed under <u>http://www.siemens.com/industrialsecurity</u>.

# Preface

#### The aim of this document

Typical PCS 7 systems have at least an ES (Engineering Station) on the PC side, one or more possibly redundant servers and several OS clients (Operator Stations). In addition to the maximum availability of process control and data acquisition, there is also the possibility of integrating program adjustments or expansions in the foreground, quickly and without affecting the current process.

In contrast, small systems or stand-alone units often require very little maintenance after commissioning. To achieve high efficiency, there exists the requirement to get along with as few PC stations as possible. It therefore makes sense to utilize the rarely used ES as an OS in process mode.

This document is intended to serve as a selection guide in the search for the ideal PC constellations in small systems. It compares various minimal configurations (up to a max of three PCs) in terms of their functionality. Since the corresponding PCS 7 configuration is not the main focus of the system documentation, here you can also find the necessary activities required for the installation in form of detailed step instructions.

#### Key content

The main focus lies in the following topics:

- Configuration comparison regarding functionality
- Activities for configuration, activation and maintenance of various configurations

# **Table of contents**

| Warranty and liability2 |                                                                |                                                                                                    |                                                          |  |
|-------------------------|----------------------------------------------------------------|----------------------------------------------------------------------------------------------------|----------------------------------------------------------|--|
| Pref                    | ace                                                            |                                                                                                    | 3                                                        |  |
| 1                       | Overview of the minimal configuration6                         |                                                                                                    |                                                          |  |
|                         | 1.1<br>1.2<br>1.3<br>1.4                                       | ES/OS single-user system<br>ES/OS client and OS server<br>ES, Master OS and Standby OS<br>ES/Master OS and Standby OS                                                                                                    | 6<br>7<br>8<br>9                                         |  |
| 2                       | Genera                                                         | Il/optional system settings                                                                                                    | 11                                                       |  |
|                         | 2.1<br>2.2                                                     | Bus connection of the PC stations<br>Autostart of WinCC                                                                                                    | 11<br>11                                                 |  |
| 3                       | ES/OS                                                          | single-user system                                                                                                    | 12                                                       |  |
|                         | 3.1<br>3.2<br>3.3<br>3.3.1<br>3.3.2<br>3.3.3<br>3.3.4          | Configuration description<br>Required hardware and software licensing<br>Step-by-Step configuration<br>ES configuration<br>OS configuration<br>Activating the runtime<br>Particularities when loading the OS project changes                           | 12<br>13<br>14<br>14<br>20<br>23<br>23                   |  |
| 4                       | ES/OS                                                          | client and OS server                                                                                                    | 24                                                       |  |
|                         | 4.1<br>4.2<br>4.3<br>4.3.1<br>4.3.2<br>4.3.3<br>4.3.4<br>4.3.5 | Configuration description<br>Required hardware and software licensing<br>Step-by-Step configuration<br>Preparatory activities<br>ES configuration<br>OS configuration<br>Activating the runtime<br>Particularities when loading the OS project changes | 24<br>25<br>26<br>26<br>26<br>26<br>26<br>42<br>48<br>48 |  |
| 5                       | ES, Ma                                                         | ster OS and Standby OS                                                                                                    | 49                                                       |  |
|                         | 5.1<br>5.2<br>5.3<br>5.3.1<br>5.3.2<br>5.3.3                   | Configuration description<br>Required hardware and software licensing<br>Step-by-Step configuration<br>ES configuration<br>OS configuration<br>Activating the runtime                                                                                  | 49<br>51<br>52<br>52<br>67<br>74                         |  |
| 6                       | ES/Mas                                                         | ster OS and Standby OS                                                                                                    | 75                                                       |  |
|                         | 6.1<br>6.2<br>6.3<br>6.3.1<br>6.3.2<br>6.3.3<br>6.3.4          | Configuration description<br>Required hardware and software licensing<br>Step-by-Step configuration<br>ES configuration<br>OS configuration<br>Activating the runtime<br>Particularities when loading the OS project changes                           |                                                          |  |
| 7                       | Expans                                                         | sion with the PCS 7 OS Web Option                                                                                                    | 100                                                      |  |
|                         | 7.1<br>7.2<br>7.3<br>7.4<br>7.4.1                              | Web configurations<br>Web-specific hardware and software requirements<br>Maximum amount of Web client connections<br>Configuring the OS Web Server<br>Publishing project data                                                                          | 101<br>103<br>104<br>105<br>106                          |  |

8

| History |                                                           | 120 |
|---------|-----------------------------------------------------------|-----|
| 7.6     | Installing the Web client plug-ins                        | 118 |
| 7.5     | Settings for the Web client                               | 114 |
| 7.4.4   | Downloading and compiling the Web Server                  | 113 |
| 7.4.3   | Configuring with the Web Configurator                     | 110 |
| 7.4.2   | Setting up user rights, website start screen and language | 109 |

1.1 ES/OS single-user system

# 1 Overview of the minimal configuration

There are various constellations possible when utilizing the engineering station in process mode as an operator station or multiple operator stations with as few PCs as possible. The following versions were selected according to their feasibility and usefulness in the context of PCS 7.

The configurations shown here also include descriptions of solutions with configurations that do not differ significantly from each other.

In general, particular functionality criteria must be considered when using the engineering PC as an OS, because the OS project must be closed when performing certain activities. This will also be discussed in more detail below.

# 1.1 ES/OS single-user system

The smallest of all configurations only requires one PC station.

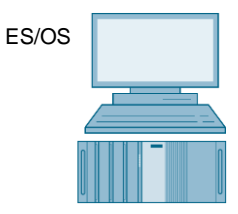

#### Process mode / functionality

Since version 6.1 of PCS 7, the OS project can also be compiled when the runtime is activated (change compilation). Thus, the operator and archiving functions are given permanently.

**Note** The description and configuration instructions for this configuration can be found in chapter 3 "ES/OS single-user system".

#### Alternatives / variations

The complete SIMATIC PCS 7 BOX package is also a good alternative. It combines the AS, OS and ES in a compact PC system. A PROFIBUS interface is also integrated to connect the distributed process I/O.

**Note** The ES/OS single-user system can also be extended with the functionality of the PCS 7 OS Web Server. You can find the corresponding instructions in chapter 7 "Expansion with the PCS 7 OS Web Option".

#### 1.2 ES/OS client and OS server

# 1.2 ES/OS client and OS server

With an additional PC station as an OS server, the ES can be used as an OS client. This receives access to the data of the OS server in process mode and visualizes them.

Terminal bus

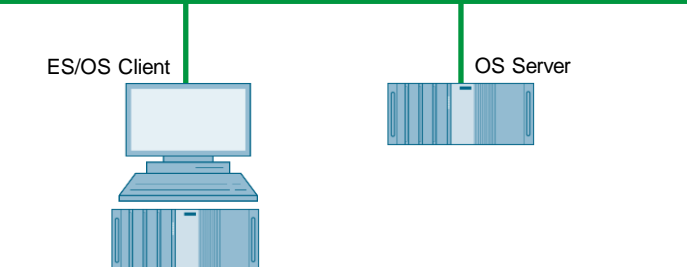

#### Process mode / functionality

In PCS 7, the OS server may be used for operator functions when not more than four OS clients are connected. In this example, if the server malfunctions, the complete OS functionality fails. Besides this, the OS client must be terminated for OS project changes occurring at a later stage. But the OS server keeps on working permanently when compiling/loading changes.

**Note** The description and configuration instructions for this configuration can be found in chapter 4 "ES/OS client and OS server".

#### **Alternatives / variations**

An advantage of this configuration is the possibility to connect additional clients to the OS server in a relatively simple and inexpensive manner.

#### 1.3 ES, Master OS and Standby OS

# 1.3 ES, Master OS and Standby OS

Three PC stations are required for the PCS 7–compliant implementation of OS redundancy. Then, the ES fulfills exclusively engineering tasks and during operation it only serves for testing OS functions.

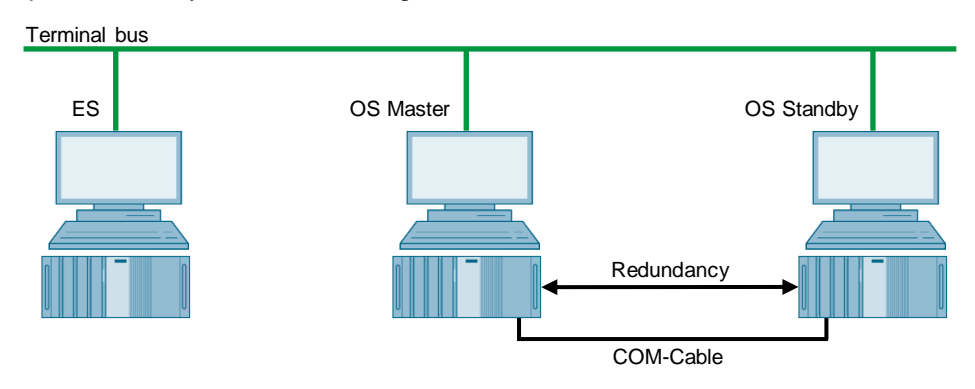

#### Process mode / functionality

Since the ES is not involved in the process mode, the operator functions of the two OS single stations are permanently available. The OS remains active, even during complete loading of project changes. The redundancy ensures mutual synchronization, both when online and after the failure of one of the two partners.

The COM connection (RS 232 connecting cable) serves for the optimization of internal server to server communication.

As from PCS 7 V7.0, a separate Ethernet connection (free on-board or additional network adapter) can be used for redundancy connection as an alternative to the COM connection.

**Note** The description and configuration instructions for this configuration can be found in chapter 5 "ES, Master OS and Standby OS".

#### Alternatives / variations

For the low-maintenance systems primarily mentioned in this document, one can often omit having a permanently present ES when a temporary ES is rented for configuring, commissioning and project changes.

In this example, the conceivable expansion with additional OS clients is not readily possible because the two OSs are not installed with a server operating system.

1.4 ES/Master OS and Standby OS

# 1.4 ES/Master OS and Standby OS

In this configuration with two redundant OS single stations, one of the two stations also serves as a simultaneous ES, which saves the need for a separate third station.

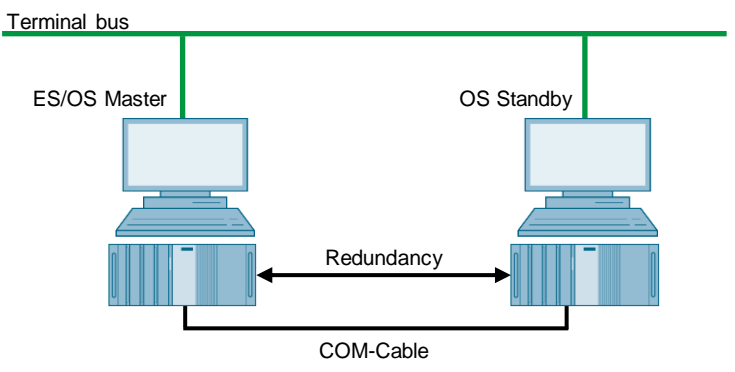

#### Process mode / functionality

In this example both PC stations work in process mode as redundant OS single stations that balance off each other both in operation and after a failure of one of the two partners. This is also relevant for later OS project changes, which require the Master OS to be exited. In this case, the Standby OS takes over the master role. It keeps on working permanently while compiling/loading changes and updates the redundancy partner after it returns.

The COM connection (RS 232 connecting cable) is used to optimize the internal communication between the two OS single stations.

As from PCS 7 V7.0, a separate Ethernet connection (free on-board or additional network adapter) can be used for redundancy connection as an alternative to the COM connection. For a complete loading, the runtime and OS must be turned off and closed on both stations. During this time, no OS functionalities are available.

**Note** This configuration does not provide the entire PCS 7 functionality, since the design of the redundancy is done by means of WinCC tools.

The appropriate restrictions during process mode and the differences in the system behavior can be found together with the description and configuration instructions in chapter 6 "ES/Master OS and Standby OS".

1 Overview of the minimal configuration

#### 1.4 ES/Master OS and Standby OS

#### Alternatives / variations

For a PCS 7–compliant implementation of OS redundancy, it is recommended to use three PC stations. With the change in the licensing scheme concept, PCS 7 V8.0 will require the same amount of license packages for this. The implementation of redundancy with two PC stations is associated with some limitations (see chapter 6.1 "Configuration description") and only saves you one computer (hardware and Windows license), when compared to the PCS 7–compliant implementation with a separate ES and two redundant OS single stations (see chapter 1.3 "ES, Master OS and Standby OS").

**Note** The ES/OS single-user system can also be extended with the functionality of the PCS 7 OS Web Server. You can find the corresponding instructions in chapter 7 "Expansion with the PCS 7 OS Web Option".

2.1 Bus connection of the PC stations

# 2 General/optional system settings

The system settings relevant for configuration are proposed in the following section.

# 2.1 Bus connection of the PC stations

#### System bus

In the ES as well as in each server, a network card is used in "Configured mode" for the system bus. On this network card, only the ISO protocol is enabled for Windows. If a CP1623 exists, it is used for access to the system bus. The parameter assignment is done in SIMATIC NetPro and in the HW Config.

#### **Terminal bus**

Except for the configuration with only one ES/OS single-user system, all other PC stations are otherwise also linked to the terminal bus. The required second network card by the ES and the server is here set to "PG mode". This card is not configured in SIMATIC NetPro and in the HW Config PCS 7 finds this network access via the computer name or the specified path for the target machine that needs to be entered in the object properties of the PC station. For this network card, only the TCP/IP protocol (no ISO) is activated in Windows.

Client PC stations are generally equipped with only one network card, with which they are connected to the terminal bus. For this network card, only the TCP/IP protocol (no ISO) is activated in Windows.

# 2.2 Autostart of WinCC

The step instructions in this document specify that the OS project is opened in WinCC Explorer of the OS servers and clients for the purpose of activating the runtime.

This should be mostly avoided in the system, since there are generally no configuration licenses (RC licenses) on the OSs. If the WinCC Explorer is open for longer than two hours, WinCC switches to Demo mode and must be completely closed (incl. runtime) and reopened for further configuration steps.

To activate the runtime automatically when the computer starts without having to open WinCC explorer, one can configure an automatic start for the project.

In conjunction with SIMATIC NET 2005 Edition (as from WinCC V6.0 SP3), the WinCC tool "AutoStartRT" should be configured in "Set configuration console PC station" in order to configure the WinCC automatic start:

https://support.industry.siemens.com/cs/ww/en/view/23061262

3.1 Configuration description

# 3 ES/OS single-user system

# 3.1 Configuration description

The single-user system is the smallest possible configuration. Both the ES and the OS functionalities are provided by the same PC.

#### Hardware assembly

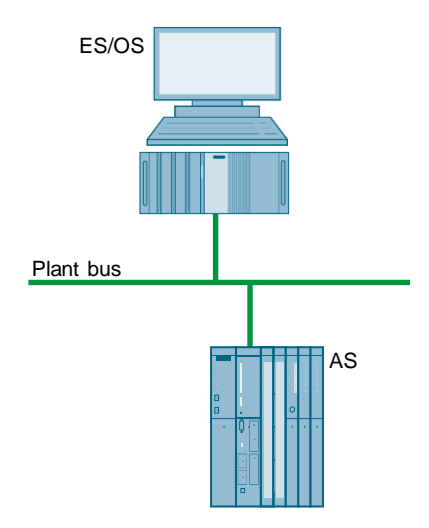

#### PCS 7 configuration

| SIMATIC Manager - K1_MP                                                                                                    |                                       |  |  |  |  |
|----------------------------------------------------------------------------------------------------|---------------------------------------|--|--|--|--|
| File Edit Insert PLC View Options Window Help                                                                                                    |                                       |  |  |  |  |
| 🗋 😂 器 🐖   🕺 🖻 💼   🎽 😰 🗣 🕒 🗽 🏥 🏛   📾   < No Filter >                                                                                                    | ····································· |  |  |  |  |
| K1_MP (Component view) D:\Mininimal\Projects\K1\1_MP_MP_\1_MP_MP                                                                                                    | <u>- 0 ×</u>                          |  |  |  |  |
| Image: Strain Strain Strai |                                       |  |  |  |  |
| SK1_MP (Plant View) D:\Mininimal\Projects\K1\1_MP_MP_\1_MP_MP                                                                                                    | _ 🗆 🗵                                 |  |  |  |  |
| Image: Second control of the second control of the secon               |                                       |  |  |  |  |
| Press F1 to get Help.                                                                                                    | PC internal.local.1                   |  |  |  |  |

3.2 Required hardware and software licensing

# 3.2 Required hardware and software licensing

#### Hardware

The following hardware is recommended for this configuration and can be ordered via the Siemens mall. Your selected operating system and SIMATIC PCS 7 system software is preinstalled on the PC station in its relevant scope.

| Station   | Product label                   | Operating<br>system | System bus transition |
|-----------|---------------------------------|---------------------|-----------------------|
| 1 x ES/OS | SIMATIC PCS 7 ES/OS IPC847D BCE | Windows 7           | RJ45 network card     |
|           | SIMATIC PCS 7 ES/OS IPC847D IE  | Windows 7           | CP1623                |

#### Software licensing

The following section lists the software/license package required for this configuration selection.

In the selected configuration as a single-user system, the number of POs is limited to a maximum of 2000 units.

| Component |                                                                | Software/licence package                        |
|-----------|----------------------------------------------------------------|-------------------------------------------------|
| ES/OS     | • SIMATIC PCS 7 ES Single Station (incl. 250 AS/OS runtime PO) |                                                 |
|           | •                                                              | SIMATIC PCS 7 AS runtime licence                |
|           | •                                                              | SIMATIC PCS 7 OS runtime licence (max. 2000 PO) |

# 3.3 Step-by-Step configuration

**Note** The following instructions have been created based on Windows 7 and PCS 7 V8.2.

A CP1623 is used as an example for the system bus transition.

#### 3.3.1 ES configuration

#### Creating the multiproject

As a basis for the following instructions, the station must be physically connected according to the chart in chapter 3.1 (page 12). A multiproject must be also created on the ES, where the hardware and software of the AS are already configured.

#### Creating a PC station

The PC station is created in the PCS 7 project the PC station that represents both the ES and the OS.

| Step | Activity                                                                                                    | Screenshot                                                                                                    |
|------|----------------------------------------------------------------------------------------------------|----------------------------------------------------------------------------------------------------|
| 1.   | Open the shortcut menu of the project in<br>the component view and add a new PC<br>station via "Insert New Object > SIMATIC<br>PC station".<br>Change the name of the PC station to<br>match the name of the local computer on<br>the network. | SIMATIC Manager - KL_HP         File Edit Inset: PLC Vew Options Window Help         Image: Structure PLC Vew Options Window Help         Image: Structure PLC Vew Options Vewon-PLC Vewon-PLC Vewon-                           |
| 2.   | Open the HW Config of the PC station via the shortcut menu.                                                                                                    | StHATIC Hanager - K1_MP         File Edit Insert PLC View Options Window Help         Image: State of the state of the state of th |

# 3 ES/OS single-user system

| Step | Activity                                                                                                    | Screenshot                                                                                                    |
|------|----------------------------------------------------------------------------------------------------|----------------------------------------------------------------------------------------------------|
| 3.   | From the object catalog (View > Catalog)<br>insert a<br>"WinCC application" and a network card of<br>the type "CP1623".                                                                                                    | WinCC Appl.       1     WinCC Appl.       2     +       3     +       4     -       5     -       6     -       7     -       8     -       9     -       10     -       11     -       12     -                                                                                                    |
| 4.   | Select the system bus from "Subnet" or set<br>this by pressing the "New" button.<br>Assign the corresponding MAC address to<br>the CP1623.<br>Deactivate the check box<br>"IP protocol is being used".<br>Click the "OK" button to confirm the<br>settings. | Properties - Ethernet Interface: CP 1623 (R0/53)         General       Parameters         IF       Set MAC address / use (SQ protocol         MAC address / use (SQ protocol         IP grotocol is being used         IP address:       192:168:0.1         Subject mask:       255:255:255:0         Subject mask:       255:255:255:0         Subject mask:       Protecter         Address: |
| 5.   | Save and compile the configuration via the<br>menu command:<br>"Station > Save and compile"<br>Close the HW Config                                                                                                    |                                                                                                    |

# Configuring the PC station

The function "Configure PC station" transfers project configurations to one or more target stations.

| Step | Activity                                                                                                    | Screenshot                                                                                                    |
|------|----------------------------------------------------------------------------------------------------|----------------------------------------------------------------------------------------------------|
| 1.   | Configure the Station Configuration Editor<br>of the ES. To do this, select the PC station<br>of the ES and then choose<br>"PLC > Configure" in the shortcut menu.                                                                                                    | Itel Kati C Manager - [K1, HP (Component view) - D.) Hindinial (Projects) K1 (1, HP - ]         Itel Kat Inset PLC View Options Window Help         Itel Kat Inset PLC View Options Window Help         Itel Kat Inset PLC View Options Window Help         Itel Kat Inset PLC View Options Window Help         Itel Kat Inset PLC View Options Window Help         Itel Kat Inset PLC View Options Window Help         Itel Kati Inset PLC View Options Window Help         Itel Kati Inset PLC View Options Window Help         Itel Kati Inset Ploy Inset         Itel Kati Inset         Itel Kati Inset         Itel K |
| 2.   | Select the PC to be configured from<br>"Accessible computers:".<br><b>NOTE</b><br>If you have chosen the option "Identical PC<br>name<br>PC station name" via "Object properties",<br>the target PC to be configured appears<br>directly in the component configurator.<br>Use the "Show" button to display the<br>current configuration of the PC station.<br>Click on the<br>"Configure" button. | Configure       ×         Local network connection:       ▼         Terminal bus       ▼         Accessible computers:       Update         ESV81       ▼         ✓       Use configured computer name         Jarget computer:       ESV81         Configure       Display         Messages:       ■         □       □         □       □         □       □         □       □         □       □         □       □         □       □         □       □                                                                                                    |

# 3 ES/OS single-user system

| Step | Activity                                                                                                    | Screenshot                                                                                                    |
|------|----------------------------------------------------------------------------------------------------|----------------------------------------------------------------------------------------------------|
| 3.   | In the window that appears you will see<br>how the PC station is configured.<br>Click the "OK" button to confirm this.          | Configure: ESV81           Station:         ESV81           Index         Name         Type         Status         Cause           1         WinCC Appl.         VinCC Appl.         Image: Cause         Image: Cause |
| 4.   | Confirm the information dialog by clicking the "OK" button.                                                                     | Information           If the component configuration is changed, the entire PC station will be reconfigured and the existing database is lost. This can take several minutes. Make sure that no communication or diagnostics is active over a component in the current configuration.           OK         Cancel                                                                                                    |
| 5.   | In the bottom window you will then see the<br>message: "Transfer completed<br>successfully."<br>Close the configuration dialog. | Configure       ▼         Local network connection:       ▼         Terminal bus       ▼         Accessible computers:       □pdate         ESV81       □         ✓       Use configured computer name         Larget computer:       ESV81         Configure       Display         Messages:       Configuration running.         ESV81:       Transfer completed successfully.         Configuration completed.       Help                                                                                                    |

#### Configuring and loading AS-OS communication

In the following section, the connection is configured with NetPro and loaded in the stations.

**Note** In case of a granular station configuration, the subnets of the individual subprojects must be first merged.

| Step | Activity                                                                                                    | Screenshot                                                                                                    |
|------|----------------------------------------------------------------------------------------------------|----------------------------------------------------------------------------------------------------|
| 1.   | Open NetPro.<br>Select the WinCC application of the ES<br>and open the shortcut menu. Select "Insert<br>New Connection".                                                                      | Inserts a new connection in the connection table.                                                                                                    |
| 2.   | Select the CPU of the AS in the<br>"Connection Partner" window.<br>Make sure that an "S7 connection" is<br>selected under "Connection".<br>Click the "OK" button to confirm the<br>selection. | Insert New Connection         Connection Partner         In the current project         In the current project         In the current project         In the current project         In the current project         In the current project         In the current project         In the current project         In the multiproject: K1_MP         In unknown project         Project:         K1_MP_Pri         Station:         AS1         Module:         CPU 410-5H         Connection         Iype:         S7 connection         Iype:         S7 connection         Image:         OK       Apply         Cancel       Help |

#### 3 ES/OS single-user system

#### 3.3 Step-by-Step configuration

| Step | Activity                                                                                                    | Screenshot                                                                                                    |
|------|----------------------------------------------------------------------------------------------------|----------------------------------------------------------------------------------------------------|
| 3.   | Under "Connection identification" in the<br>"General" tab, change the "Local ID:" to a<br>descriptive name, such as AS1.<br>Click the "OK" button to confirm the entry.                | Properties - 57 connection     X       General     Status Information       Local Connection End Point     Connection identification       Configured dynamic connection     Local ID:<br>[AS1]       VED Name:     VPD Name:       VPD Name:     WinCC Apol.       VPD Name:     WinCC Apol.       Connection Path     Local       Logal     Pattger       End Point:     WinCC Apol.       Submet:     [PertBus [Industrial Ethemet]]       Address:     [00-0C-29-59-EF-27]       OK     Cancel                                                                                                    |
| 4.   | Save and compile via<br>:"Network > Save and Compile".<br>Select "Compile and check everything".<br>Click the "OK" button to confirm the<br>selection.                                 | Save and Compile       Compile       © Compile and check everything       © Compile changes only       OK     Cancel                                                                                                    |
| 5.   | Select the ES and download the<br>connection via the shortcut menu:<br>"Download to current project > Selected<br>Stations".<br>Download the AS in the same way.<br>Then close NetPro. | Petrover(cl_14PP_PP) (detwork) - D_11ininimal(k1)_14P_FP)         Petroverk       Extract PLC Verv Options Window Help         Petroverk       Extract PLC Verv Options Window Help         Petroverk       Extract PLC Verv Options Window Help         Petroverk       Extract PLC Verv Options Window Help         Petroverk       Extract PLC Verv Options Window Help         Petroverk       Extract PLC Verv Options Window Help         Petroverk       Extract PLC Verv Options Window Help         Petroverk       Extract PLC Verv Options Window Help         Petroverk       Extract PLC Verv Options         Petroverk       Extract PLC Verv Options         Petroverk       Delete         Delete       Del         Selected Stations       CH+H         Object Properties       Alt-Return         Selected Stations       PLC Hernel Vervice         Plotoshi       Extract PLC Vervices         2       2         2       2         Downloads the selected stations (HW data, connection data, gateway data).       PC metrovalousl. |

#### Compiling and loading the user program

Compile the S7 program and download it to the AS.

#### Compiling the OS project

Compile the OS project in SIMATIC Manager.

# 3.3.2 OS configuration

| Step | Activity                                                                                                    | Screenshot                                                                                                    |
|------|----------------------------------------------------------------------------------------------------|----------------------------------------------------------------------------------------------------|
| 1.   | Open the OS project.<br>Select the OS project in the open WinCC<br>Explorer and select "Properties" in the<br>shortcut menu. | WinCC Explorer - D:\Mini       二         File Edit View Tools Help         File Edit View Tools Help         Properties         Tag Management         Alarm Logging         Tag Logging         Bobal Script         Text Library         Cross-Reference         Redundancy         User Administrator         Cross-Reference         Redundancy         User Archive         Horn         Picture Tree Manager         Lifebeat Monitoring         Component List Editor         BSFC         Web Navigator |
|      |                                                                                                    |                                                                                                    |

# 3 ES/OS single-user system

| Step | Activity                                                                                                    | Screenshot                                                                                                    |
|------|----------------------------------------------------------------------------------------------------|----------------------------------------------------------------------------------------------------|
| 2.   | Select "Single-user project" in the<br>"General" tab under "Type:".<br>Confirm your selection and the displayed<br>message by clicking the "OK" button. | Project Properties       X         Operating Mode       User Interface and Design         General       Update Cycles       Shortcuts       Options         Seneral data of the current project.       Image: Single-User Project       Image: Single-User Project       Image: Single-User Project         Orgenation       Image: Single-User Project-Manager       Image: Single-User Project-Manager       Image: Single-User Project-Manager         Creation gate:       12/16/2014 1:45:22 PM       Image: Single-User Project-Manager       Image: Single-User Project-Manager         Last change:       12/16/2014 2:23:36 PM       Image: Single-User Project-Manager       Image: Single-User Project         GUID:       CC_OS_1_14_12_16_13_45_21       Image: Single-User Project       Image: Single-User Project         Gutto:       CC_OS_1_14_12_16_13_45_21       Image: Single-User Project       Image: Single-User Project         OK       Cancel       Image: Single-User Project       Image: Single-User Project       Image: Single-User Project         OK       Cancel       Image: Single-User Project       Image: Single-User Project       Image: Single-User Project       Image: Single-User Project         OK       Cancel       Image: Single-User Project       Image: Single-User Project       Image: Single-User Project       Image: Single-User         Image: Single User S                                                                                                    |
| 3.   | In the "Options" tab, select the option<br>"Allow activation on the ES ".                                                                               | Project Properties       X         Operating Mode       User Interface and Design         General       Update Cycles       Shortcuts       Options         Image: State of the state of the state of the |

# 3 ES/OS single-user system

| Step | Activity                                                                        | Screenshot                                                                                                    |
|------|---------------------------------------------------------------------------------|----------------------------------------------------------------------------------------------------|
| 4.   | Click on the "No" button, in order to prevent the deletion of the startup list. | Change project type  Change project type  The project type was changed. Do you want to delete the startup list? |
|      |                                                                                 | Yes No                                                                                                    |
| 5.   | Close the WinCC Explorer.                                                       |                                                                                                    |
|      | Changes take effect only after closing and reopening the WinCC Explorer.        |                                                                                                    |

#### 3.3.3 Activating the runtime

After the OS project is closed, open it again and activate the runtime.

#### 3.3.4 Particularities when loading the OS project changes

If the OS and ES are operated on a single PC, you have to perform a loading operation because all required data is already available. Here it's enough to run the "Compile OS" function.

Just like the function "Download changes", you can run the function "Compile changes" in the single-user system without exiting the process mode on the OS.

4.1 Configuration description

# 4 ES/OS client and OS server

# 4.1 Configuration description

In a server-client structure with only two computers, the ES serves simultaneously as an OS client. 3 PCs should be provided in this configuration.

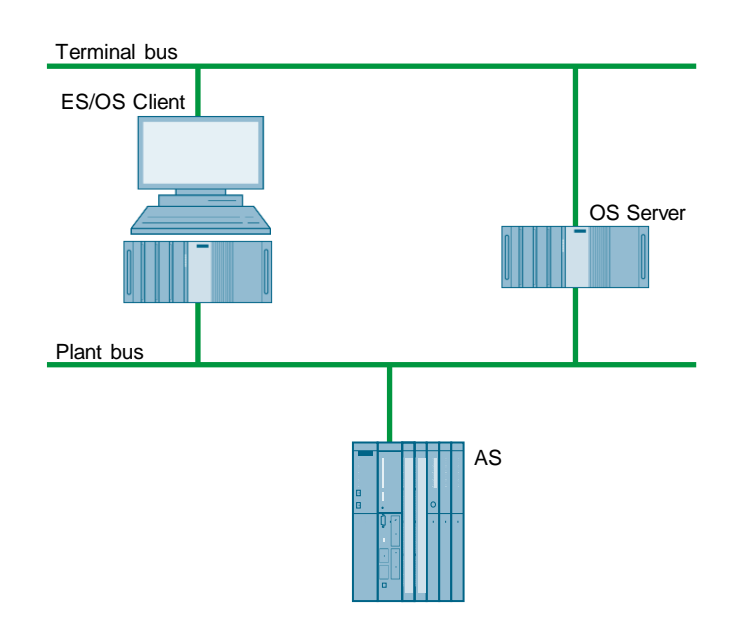

#### **PCS 7 configuration**

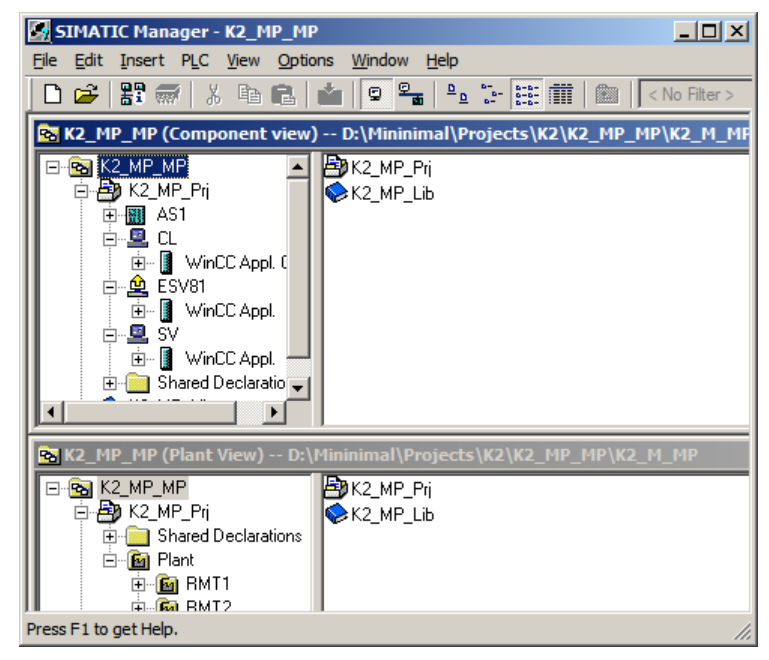

4.2 Required hardware and software licensing

# 4.2 Required hardware and software licensing

#### Hardware

The following hardware is recommended for this configuration and can be ordered via the Siemens mall. This ensures that the appropriate amount of operating systems of your choice and SIMATIC PCS 7 system software are pre-installed on the PC stations.

| Station      | Product label                      | Operating system       | System bus<br>transition |
|--------------|------------------------------------|------------------------|--------------------------|
| ES/OS client | SIMATIC PCS 7 ES/OS IPC847D<br>BCE | Windows 7              | RJ45<br>network card     |
|              | SIMATIC PCS 7 ES/OS IPC847D IE     | Windows 7              | CP 1623                  |
| OS server    | SIMATIC PCS 7 ES/OS IPC847D<br>BCE | Windows Server 2008 R2 | RJ45<br>network card     |
|              | SIMATIC PCS 7 ES/OS IPC847D IE     | Windows Server 2008 R2 | CP 1623                  |

#### Software Licensing

The following section lists the software/license packages required for this configuration selection.

An OS server can provide up to 12,000 POs with the corresponding software package, depending on the project size. In addition to engineering software, an OS client software must be also installed on the ES.

| Component    | Software/licence package                                     |  |
|--------------|--------------------------------------------------------------|--|
| ES/OS client | SIMATIC PCS 7 AS/OS Engineering Software V8.2 (PO unlimited) |  |
|              | SIMATIC PCS 7 AS Runtime License                             |  |
|              | SIMATIC PCS 7 OS Software Client V8.2                        |  |
| OS server    | SIMATIC PCS 7 OS Software Server V8.2                        |  |
|              | SIMATIC PCS 7 OS Runtime License (max. 12000 PO)             |  |

# 4.3 Step-by-Step configuration

**Note** The following instructions have been created based on Windows 7 and PCS 7 V8.2.

CP1623 are used as an example for the system bus transition. Time synchronization is activated.

The PC stations used in the test setup are called:

- ES/OS client: ESV81
- OS server: SV

#### 4.3.1 Preparatory activities

Create a project folder on the OS server and enable it. This allows the OS data configured on the engineering station to be transferred to the OS server.

#### 4.3.2 ES configuration

#### Creating the multiproject

As a basis for the following instructions, all PC stations must be physically connected according to the chart in chapter 4.1 (page 24). A multiproject must be also created on the ES, where the hardware and software of the AS are already configured.

Then you begin from the following CPU and CP settings.

#### **AS settings**

This example describes a way in which the OS server predetermines the master time.

- **Note** More time synchronization possibilities are described in detail in the following manuals:
  - <u>SIMATIC Process Control System PCS 7 Operator Station (V8.2)</u>
  - SIMATIC Process Control System PCS 7 Time synchronization (V8.2)

| Step | Activity                                                                                                    | Screenshot                                                                                                    |
|------|----------------------------------------------------------------------------------------------------|----------------------------------------------------------------------------------------------------|
| 1.   | Open the HW Config for the AS.<br>Select the CPU and choose "Object<br>properties" in the shortcut menu.                                                          | Image: Insert PLC View Options Window Help       Image: Image: Imag |
| 2.   | Switch to the "Diagnostics/Clock" tab.<br>In the "Clock" section, set "Synchronization<br>Type - As slave".<br>Click the "OK" button to confirm the<br>selection. | Properties     CPU 410-SH - (R0/S3)     X       General     Statup     Cycle/Clock Memory     Retentive Memory     Memory     Interupts       Time-of-Day Interupts     Oycle / Interupts     Diagnostics/Clock     Protection     H Parameters       System Diagnostics     Extended functions     Protection     H Parameters       Properties     Cock     Synchronization     Synchronization Type     Time Interval       In the ELC:     As alave     Mone     Mone       On the MPI:     None     None     None       Querection factor:     0     ms                                                                                                    |

# 4 ES/OS client and OS server

| Step | Activity                                                                                                    | Screenshot                                                                                                    |
|------|----------------------------------------------------------------------------------------------------|----------------------------------------------------------------------------------------------------|
| 3.   | Open the shortcut menu of the CP and select "Object properties".                                                                                                   | Image: Station Edit Insert PLC View Options Window Help         Image: Station Edit Insert PLC View Options Window Help         Image: Station Edit Insert PLC View Options         Image: Station Edit Insert PLC View Options Window Help         Image: Station Edit Insert PLC View Option Edit Insert PLC View Option Edit Insert PLC View Option PLC View Option Edit Insert PLC View Option Edit Insert PLC View Option Edit Insert PLC View Option PLC View Option Edit Insert PLC View Option Edit Insert PLC View Option Edit Insert PLC View Option Edit Insert PLC View Option Edit Insert PLC View Option Edit Insert PLC View Option Edit Insert PLC View Option Edit Insert PLC View Option Edit Insert PLC View Option Edit Insert PLC View Option Ed |
| 4.   | Switch to the "Time synchronization" tab.<br>Activate the check box "Accept time of day<br>on CP and forward".<br>Click the "OK" button to confirm the<br>setting. | Properties - CP 443-1 - (R0/SS)       X         SNMP       Web       Diagnostics         General       Addesses       Options       Time of Day Synchronization       IP Access Protection         SNATIC Mode       Access time of day on CP       Veccess time of day on CP and forward       Use corrected time         Access time of day on CP       Veccess time of day on CP and forward       Use corrected time         Access time of day on CP and forward       Time of day synchronization       From LAN         NTP Mode       Forward time of day to atelion       NIP servers         Access time of day to atelion       NIP server addresses (IP addresses)       Add         Edit.       Delete       Time agree:       CGMT +01:00 Betin, Bem, Brussels, Rome, Stockholm, Vernation         Update interval (second)       [Forge of values 10: 86400)       [S0         OK       Cancel       Help                                                                                                    |
| 5.   | Save and compile the configuration via:<br>"Station > Save and compile".<br>Close the HW Config                                                                    |                                                                                                    |

# Setting up the ES PC station

In order to test the OS project on the ES, create a PC station for the ES with the WinCC application.

| Step | Activity                                                                                                    | Screenshot                                                                                                    |
|------|----------------------------------------------------------------------------------------------------|----------------------------------------------------------------------------------------------------|
| 1.   | Open the shortcut menu of the project in<br>the component view and add a new PC<br>station via "Insert New Object > SIMATIC<br>PC station".<br>Change the name of the PC station so that<br>it matches the name of the local computer<br>on the network. | Insert PLC View Options Window Help         File Edit Insert PLC View Options Window Help         Image: State PLC View Options Window Help         Image: State PLC View Options Window Help         Image: State PLC View Options Window Help         Image: State PLC View Options Window Help         Image: State PLC View Options Window Help         Image: State PLC View Options Window Help         Image: State PLC View Options Window Help         Image: State PLC View Options Window Help         Image: State PLC View Options Window Help         Image: New Options Window Help         Image: New Options         Image: New Options         Image: New Options      |
| 2.   | Open the HW Config of the PC station via the shortcut menu.                                                                                                    | SIMATIC Hanager - K2_HP_HP         File Edit Insert PLC Vew Options Window Help         File Edit Insert PLC Vew Options Window Help         Image: Simple American Structure         Image: Simple American Structure         Image: Simale American Structure         I |
| 3.   | From the object catalog ("View > Catalog")<br>insert a "WinCC application" and a network<br>card of the type "CP1623".                                                                                                    | 2       H       WinCC Appl.         2       H       CP 1623         3       4       5         6       7       8         9       10       11         12       ✓       ✓                                                                                                    |

| Step           | Activity                                                                                                    | Screenshot                                                                                                    |
|----------------|----------------------------------------------------------------------------------------------------|----------------------------------------------------------------------------------------------------|
| 4.             | Select the system bus from "Subnet" or set<br>this by pressing the "New" button.<br>Assign the corresponding MAC address<br>to the CP1623.<br>Deactivate the check box "IP protocol is<br>being used".<br>Click the "OK" button to confirm the<br>settings. | Properties - Ethernet interface: CP 1623 (80/53)       X         General       Parameters         IF       Set MAC address / use ISQ protocol         MAC address:       03 00 66 61 00 01         IP gotocol is being used       IP address:         IP address:       192 168 0.1         Subnet:       C Do not use router         PlantBas       New         PlantBas       Poperties         Delete       OK                                                                                                    |
| 5.             | Open the shortcut menu of the CP1623<br>and select "Object properties".                                                                                                    | Image: Construct of the second second sec |
| 6.             | Go to the "Options" tab and select the<br>check box "Time of day".<br>Click the "OK" button to confirm the<br>selection.<br>Save and compile via the menu command:<br>"Station > Save and compile".<br>Close the HW Config                                  | Properties - CP 1623       XI         General Assignment Options Diagnostics       Imme of Jay Synchronization         Imme of Jay Synchronization       Imme of Jay Synchronization         Imme of Jay Synchronization       Imme of Jay Synchronization         Imme of Jay Synchronization       Imme of Jay Synchronization         Imme of Jay Synchronization       Imme of Jay Synchronization         Imme of Jay Synchronization       Imme of Jay Synchronization         Imme of Jay Synchronization       Imme of Jay Synchronization         Imme of Jay Synchronization       Imme of Jay Synchronization         Imme of Jay Synchronization       Imme of Jay Synchronization         Imme of Jay Synchronization       Imme of Jay Synchronization         Imme of Jay Synchronization       Imme of Jay Synchronization         Imme of Jay Synchronization       Imme of Jay Synchronization         Imme of Jay Synchronization       Imme of Jay Synchronization         Imme of Jay Synchronization       Imme of Jay Synchronization         Settings for TCP protocol       Imme of Jay Jay Synchronization         NDIS IP Jaddress       Imme of Jay Synchronization         OK       Cancel                                                                                                    |
| 8.<br>optional | In SIMATIC Manager, delete the OS<br>application of the ES PC station, as this<br>is not needed in our example.                                                                                                    |                                                                                                    |

# Setting up the OS server PC station

| Step | Activity                                                                                                    | Screenshot                                                                                                    |
|------|----------------------------------------------------------------------------------------------------|----------------------------------------------------------------------------------------------------|
| 1.   | Open the shortcut menu of the project in<br>the component view and add a new PC<br>station via "Insert New Object > SIMATIC<br>PC station".                                                                                                    | Image: K2_HP_HP       Image: K2_HP_HP         File       Edit Insert PLC View Options Window Help         Image: K2_HP_HP (Component view) D2/Hinnimal/Projects V/C/K2_HP_HP/K2_H_HP         Image: K2_HP_HP       Image: K2_HP_HP         Image: K2_HP_HP       Image: K2_HP_HP         Image: K2_HP_HP                        |
| 2.   | Open the HW Config of the PC station via the shortcut menu.                                                                                                    | Image: Access Protection       Image: Access Protection       Image: Access P |
| 3.   | From the object catalog ("View > Catalog")<br>insert a "WinCC application" and a network<br>card of the type "CP1623".                                                                                                    | 2       H       WinCC Appl.         2       H       CP 1623         3       4       5         6       7       8         9       9       9         10       11       12         12       V       V                                                                                                    |
| 4.   | Select the system bus from "Subnet" or set<br>this by pressing the "New" button.<br>Assign the corresponding MAC address to<br>the CP1623.<br>Deactivate the check box "IP protocol is<br>being used" .<br>Click the "OK" button to confirm the<br>settings. | Properties - Ethernet interface CP 1623 (R0/S3)         General Parameters         If Set MAC address / use ISQ protocol         MAC address :       18200906120090         IP grotocol is being used         JP address :       192.158.0.1         Subject mask:       255.255.255.0         Subject mask:       C (jps not use router<br>C (jps not use router<br>Address :         Subject mask:       Properties         PartBas       Delete         OK       Cancel                                                                                                    |

# 4 ES/OS client and OS server

| Step | Activity                                                                                                    | Screenshot                                                                                                    |
|------|----------------------------------------------------------------------------------------------------|----------------------------------------------------------------------------------------------------|
| 5.   | Open the shortcut menu of the CP1623<br>and select "Object properties".                                                                                                    | (0) PC         1       I         2       I         2       I         3       I         4       Paste         5       Replace Object         7       Add Master System         8       Disconnect Master System         9       Master System Isochronous Mode         10       Insert PROFINET IO System         11       Disconnect PROFINET IO System         12       PROFINET IO Topology         PROFINET IO Isochronous mode       Specify Module                                                                                                    |
|      |                                                                                                    | Delete     Del       Go To     +       Filter Assigned Modules     +       Monitor/Modify     +       Edit Symbols     Cbject Properties       Object Properties     Alt+Return       Open Object With     Ctrl+Alt+O       Change Access     +                                                                                                    |
| 6.   | Go to the "Options" tab and select the<br>check box "Time of day".<br>Click the "OK" button to confirm the<br>setting.                                                                                                  | Properties - CP 1623       X         General       Assignment:       Options       Dagnostics i         Time-of-Day Synchronization       V       Imme of day       Options       Imme of day         V       Imme of day       Options       Imme of day       Options       Imme of day         V       Imme of day       Options       Imme of day       Options       Imme of day         Send Keepalves for Connections       Imme of Agevale (30 seconds)       Imme of Agevale (30 seconds)       Imme of Agevale (30 seconds)         Settings for TCP protocol       NDIS IP gadress       Imme of Agevale (30 seconds)       Imme of Agevale (30 seconds)         OK       Cancel       Help |
| 7.   | Save and compile via the menu command:<br>"Station > Save and compile".<br>Close the HW Config                                                                                                    |                                                                                                    |
| 8.   | In SIMATIC Manager, open the properties<br>dialog of the OS server's OS project.<br>Switch to the "Target OS and Standby OS<br>Computer" tab.<br>Select < none > under "Standby OS".<br>Then click the "Search" button. | Properties - 05: 05_Server       X         General Target OS and Standby OS Computer                                                                                                    |

| Step | Activity                                                                                                    | Screenshot                                                                                                    |
|------|----------------------------------------------------------------------------------------------------|----------------------------------------------------------------------------------------------------|
| 9.   | Navigate via the drop-down list to the<br>shared project folder of the OS server<br>(see 4.3.1 Preparatory activities).<br>Click the "Save" button. | Image: Start As     Image: Start As       Image: Start As     Image: Start As       File game: Start As     Image: Start As       Save as type: (*.map)     Image: Start As       Image: Browse Folders     Save                                                                                                    |
| 10.  | In the text box, select the path "Path to<br>Target OS Computer".<br>Click the "OK" button to confirm this.                                         | Properties - 05: 05_Server     X       General     Target 0S and Standby 0S Computer       Path to the Target 0S Computer                                                                                                    |
| 11.  | Confirm the information dialog by clicking the "Yes" button.                                                                                        | S7omwinx      After changing the target path or after assigning a standby OS, the online modification capability gets lost.      Additionally, the OS needs to be newly compiled, the packages for the clents are to be updated and an entire loading of all assigned OS servers needs to be executed.      Do you wish to execute the changes?      Yes No |

# Setting up the Client PC station

| Step | Activity                                                                                                    | Screenshot                                                                                                    |
|------|----------------------------------------------------------------------------------------------------|----------------------------------------------------------------------------------------------------|
| 1.   | Open the shortcut menu of the project in<br>the component view and add a new PC<br>station via "Insert New Object > SIMATIC<br>PC station". | Image: K2_MP_MP         File Edt Inset PKC Vew Options Window Help         Image: K2_MP_MP         Image: K2_MP_MP <tr< td=""></tr<>                                                                                                    |
| 2.   | Open the HW Config of the OS client's PC station.                                                                                           | SIMATIC Hanager - K2_MP_MP         File Edit Insert PLC View Options Window Help         Image: State of the state of the state of |
| 3.   | From the object catalog (View > Catalog) insert a WinCC application client.                                                                 | (0) PC<br>1 WinCC Appl. Client<br>2<br>3<br>4<br>5<br>6<br>7<br>•                                                                                                    |
| 4.   | Save and compile via the menu command:<br>"Station > Save and compile".<br>Close the HW Config                                              |                                                                                                    |

# 4 ES/OS client and OS server

| Step | Activity                                                                                                    | Screenshot                                                                                                    |
|------|----------------------------------------------------------------------------------------------------|----------------------------------------------------------------------------------------------------|
| 5.   | In SIMATIC Manager, open the shortcut<br>menu of the client's PC station and select<br>"Object properties".                                                                                          | SIMATIC Manager - K2_MP_MP         File Edit Insert PLC View Options Window Help         Image: State of the state of the state of |
| 6.   | Under "PC name:" enter the name of the<br>PC on which the operation of the client is<br>intended. In the present configuration, this<br>is the ES PC.<br>Click the "OK" button to confirm the entry. | Properties - SIMATIC PC Station       X         General       Setings       Configuration         Name:       CL         Project path:       K2_MP_PrjVCL       -         Storage location       D:\Minimal\Projects K2:K2_MP_MP'K2_M_Prj       -         dthe project:       D:Minimal\Projects K2:K2_MP_MP'K2_M_Prj       -         Author:       Date created:       01/14/2015 03:17:49 PM         Last modified:       01/14/2015 03:24:41 PM       -         Computer name       -       -         Computer name       ESV81       -         OK       Cancel       Help                                                                                                    |

#### Configuring all relevant PC stations

The function "Configure PC station" transfers project configurations to one or more target stations. First configure the local Station Configuration Editor of the ES and then the OS connected to the system bus.

| Step | Activity                                                                                                    | Screenshot                                                                                                    |
|------|----------------------------------------------------------------------------------------------------|----------------------------------------------------------------------------------------------------|
| 1.   | Configure the Station Configuration Editor<br>of the ES. To do this, open the shortcut<br>menu of the ES and choose "PLC><br>Configure".                                                                                                    | INATIC Manager - 5_HP_HP         Pie Edit Inset PLC Vew Options Window Help         Image: Stress of the stress of the stress of |
| 2.   | Select the PC to be configured from<br>"Accessible computers:".<br><b>NOTE</b><br>If you have chosen the option "Identical PC<br>name to PC station name" via "Object<br>properties", the target PC to be configured<br>appears directly in the component<br>configurator.<br>Use the "Show" button to display the<br>current configuration of the PC station.<br>Click on the "Configure" button. | Configure       ×         Local network connection:       Terminal bus         Terminal bus       ✓         Accessible computers:       □pdate         ESV81       SV         SV       □         I Use configured computer name       □arget computer:         ESV81       □ Display         Messages:       □         □       □         □       □         □       □         □       □         □       □         □       □         □       □         □       □         □       □         □       □         □       □         □       □         □       □         □       □         □       □         □       □         □       □         □       □         □       □         □       □                                                                                                    |
# 4 ES/OS client and OS server

| Step | Activity                                                                                                    | Screenshot                                                                                                    |  |
|------|----------------------------------------------------------------------------------------------------|----------------------------------------------------------------------------------------------------|--|
| 3.   | In the window that appears you will<br>see how the PC station is configured.                                                    | Configure: ESV81                                                                                                    |  |
|      | Click the "OK" button to confirm this setting.                                                                                  | Index     Name     Type     Status     Cause       1     WinCC Appl.     WinCC Appl.       2     CP 1623     CP 1623       3     4       5     5       6     7       7     8       9     9       10     11       12     13       *     *       The configuration is possible. The configuration can be seen in the list above. |  |
|      |                                                                                                    | Cancel Help                                                                                                    |  |
| 4.   | Confirm the information dialog by clicking the "OK" button.                                                                     | Information           If the component configuration is changed, the entire PC station           will be reconfigured and the existing database is lost.           This can take several minutes.           Make sure that no communication or diagnostics is active over a component in the current configuration.            |  |
|      |                                                                                                    | OKCancel                                                                                                    |  |
| 5.   | In the bottom window you will then see<br>the message: "Transfer completed<br>successfully."<br>Close the configuration dialog. | Configure                                                                                                    |  |
|      |                                                                                                    | Accessible computers:<br>ESV81<br>SV                                                                                                    |  |
|      |                                                                                                    | I use configured computer name<br>I arget computer:<br>ESV81                                                                                                    |  |
|      |                                                                                                    | Display       Messages:                                                                                                    |  |
|      |                                                                                                    | Configuration running.<br>ESV81:<br>Transfer completed successfully.<br>Configuration completed.                                                                                                    |  |
|      |                                                                                                    | <u>C</u> lose <u>H</u> elp                                                                                                    |  |

#### 4 ES/OS client and OS server

#### 4.3 Step-by-Step configuration

| Step | Activity                                                                              | Screenshot |
|------|---------------------------------------------------------------------------------------|------------|
| 6.   | Configure the Station Configuration Editor of the OS server as shown in steps 1 to 5. |            |

#### **Configuring and loading AS-OS communication**

In the following section, the connections between the PC stations and the AS are configured in NetPro and loaded in the individual stations.

**Note** In case of a granular station configuration, the subnets of the individual subprojects must be first merged.

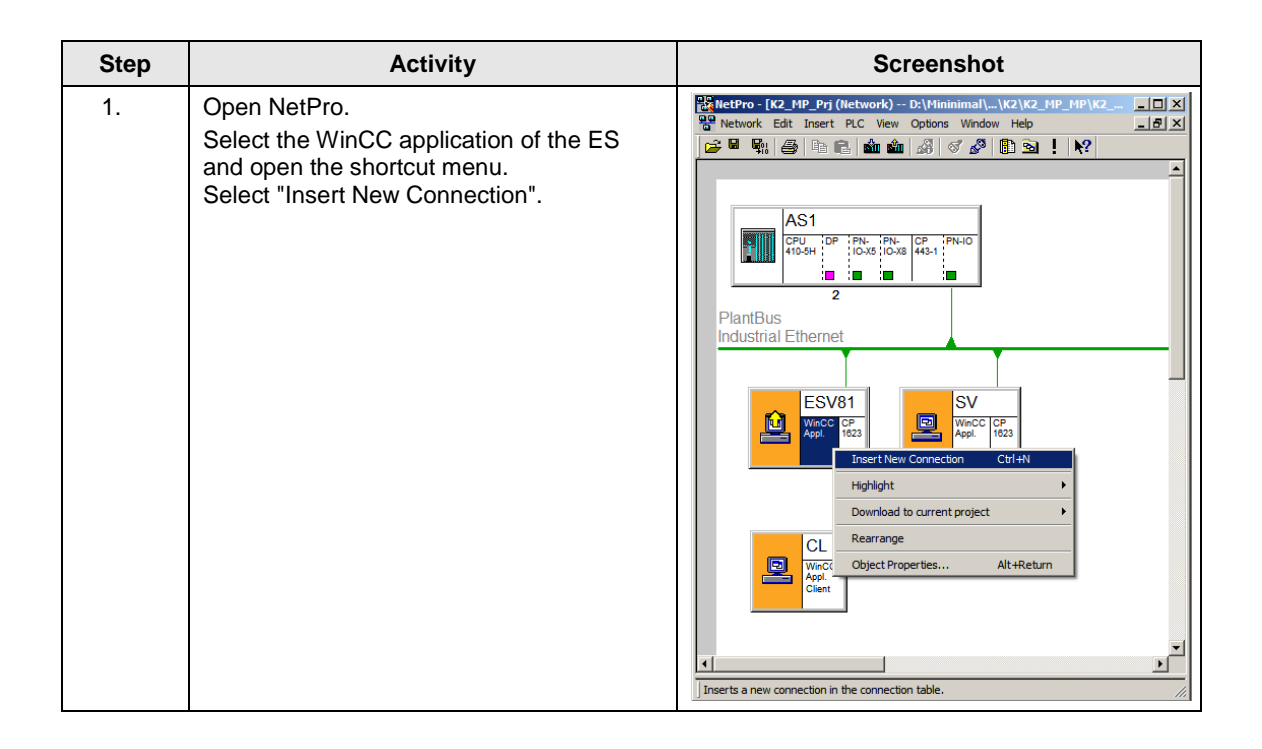

| Step | Activity                                                                                                    | Screenshot                                                                                                    |  |
|------|----------------------------------------------------------------------------------------------------|----------------------------------------------------------------------------------------------------|--|
| 2.   | Activity<br>Select the CPU of the AS in the<br>"Connection Partner" window.<br>Make sure that an "S7 connection"<br>is selected under "Connection".<br>Click the "OK" button to confirm the<br>selection.                                                                                                    | Screenshot                                                                                                    |  |
|      |                                                                                                    | Project:       K2_MP_Prj         Station:       AS1         Module:       CPU 410-5H         Connection                                                                                                    |  |
| 3.   | Under "Connection identification" in the<br>"General" tab, change the "Local ID:"<br>to a descriptive name, such as AS1.<br>Click the "OK" button to confirm the<br>entries.                                                                                                    | Properties - 57 connection     X       General     Status information       Local Connection End Point     Connection identification       Conjugated atone end     Canal ID:       VFD Name:     VFD Name:       VFD Name:     WinCC Appl.       Connection Path     Connection Identification       Local Operating mode messages     VFD Name:       VFD Name:     WinCC Appl.       Connection Path     Connection Identification       Local     Pettger       Edglation     Pettger       Edglation     CP 1410:5H       Integrace:     CP 1623       Subnet:     PartBus [Industrial Ethernet]       Address:     [00-18-18-90-13-64       OK     Cancel |  |
| 4.   | Repeat steps 1 to 3 for the connection of<br>the OS server to the AS.<br>When doing this, it is important that the<br>connections of the ES and the OS server<br>to the AS have the <b>same name</b> .<br>When ready, save and compile the<br>configuration via the menu command:<br>"Network > Save and Compile".<br>Select the option button "Compile and<br>check everything" and confirm your<br>selection with the "OK" button. | Save and Compile     X       Compile     © Compile and check everything       © Compile changes only     OK                                                                                                    |  |

#### 4 ES/OS client and OS server

#### 4.3 Step-by-Step configuration

| Step | Activity                                                                                                    | Screenshot                                                                                                    |
|------|----------------------------------------------------------------------------------------------------|----------------------------------------------------------------------------------------------------|
| 5.   | Select the ES and download the<br>connections via the shortcut menu:<br>"Download to current project > Selected<br>Stations".<br>Download the OS server and the AS in<br>the same way.<br>Then close NetPro. | ExtProc (K2_HP_Pr) (Hetwork) - D:\Hinnimal\_\C2\K2_HP_HP\K2_H_Pr)         Image: State in the transmitter in the image: State in the image: State in |

#### Compiling and loading the user program

Compile the S7 program and download it to the AS.

## Compiling the OS server project

Compile the OS server project in SIMATIC Manager. Make sure to make the correct OS assignment to the server in the plant view.

# Assignment of server packages

| Step | Activity                                                                                             | Screenshot                                                                                                    |  |  |
|------|----------------------------------------------------------------------------------------------------|----------------------------------------------------------------------------------------------------|--|--|
| 1.   | Select the OS application of the OS client<br>and choose "Assign OS server" in the<br>shortcut menu. | SIMATIC Manager - K2_MP_MP         Re         Edit Insert PLC View Options Window Help         Image: Sime of the second second sec |  |  |
| 2.   | Select the corresponding OS project and<br>confirm your selection with the "OK"<br>button.           | OS Server Assignment for OSC       X         OS Information       Symbolic computer name         K2_MP_Prj       OS_Server       SV         OK       Cancel       Help         The WinCC project was opened       ///                                                                                                    |  |  |
| 3.   | Confirm successful downloading of the package with the "OK" button.                                  | OS server assignment for OSC The procedure was completed without error The procedure was completed without error Error OK Cancel                                                                                                    |  |  |

# 4.3.3 OS configuration

#### Activating the time synchronization

On the ES, the necessary settings must still be activated in the OS projects of the OS server and OS client.

| Step | Activity                    | Screenshot                                                                                                    |  |  |
|------|-----------------------------|----------------------------------------------------------------------------------------------------|--|--|
| 1.   | Open the OS server project. | SIMATIC Hanager - K2_MP_HP         File Edit Insert PLC View Options Window Help         Image: State of the state of the state o |  |  |
|      |                             | opens selected object.                                                                                                    |  |  |

| Step  | Activity                                                                                                    | Screenshot                                                                                                    |  |
|-------|----------------------------------------------------------------------------------------------------|----------------------------------------------------------------------------------------------------|--|
| 2.    | Open the editor "Time Synchronization"<br>from the shortcut menu.<br>Activate the check box "Synchronization<br>via System Bus (Master, Slave)".<br>Select "CP1623(ISO)" under "Access point<br>1" and activate the option button "Master".<br>Click the "OK" button to confirm the<br>selection.<br><b>NOTE</b><br>If, in contrast to the OS server, the ES<br>does not have a CP1623, then activate<br>the option "Display symbolic name of the<br>access point" and select the appropriate<br>access point. | Image: Synchronization - [OS_Server.mcp]       ?         General Settings:       UK         Use time receive utility       Cancel         Synchronization via Terminal Bus (Slave)       Cancel         Use the time from a specific computer:       Computer 1:         Computer 1:          Computer 2:          C Let time be set by external (3rd - party) components         Vectors point 1          CP1623(ISO)          Access point 2          Slave         Access point 2          Slave          Access point 2          Slave          Slave          Slave          Consel          Slave          Consel          Slave          Slave          Consel          Send once          Send every                                                                                                    |  |
| 3. 4. | Close the OS server project.<br>Open the OS client project.                                                                                                    | SIMATIC Manager - K2_MP_MP         File Edit Insert PLC View Options Window Help         Image: State of the state of the state of |  |

# 4 ES/OS client and OS server

| Step | Activity                                                                                                    | Screenshot                                                                                                    |
|------|----------------------------------------------------------------------------------------------------|----------------------------------------------------------------------------------------------------|
| 5.   | Open the editor "Time Synchronization"<br>from the shortcut menu.<br>Activate the check box "Synchronization<br>via Terminal Bus (Slave)" and select "Use<br>the time from a connected WinCC server".<br>Click the "OK" button to confirm the<br>selection. | Image: Synchronization - [OS_Client.mcp]         General Settings         Use time receive utility         Deactivate time synchronization         Cancel         Synchronization via Terminal Bus (Slave)         Use the time from a connected WinCC server         Use the time from a specific computer:         Computer 1:         Computer 2:         Image: Computer 2:         Image: Computer 2: |
| 6.   | Close the OS client project.                                                                                                    |                                                                                                    |

## Downloading the OS project to the OS server

After the time synchronization is configured on the ES side, download the OS project to the OS server.

| Step | Activity                                                                                                    | Screenshot                                                                                                    |
|------|----------------------------------------------------------------------------------------------------|----------------------------------------------------------------------------------------------------|
| 1.   | In SIMATIC Manager, select the OS<br>project of the OS server and select<br>the context menu "PLC > Download".              | Image: - +C2_HP_HP         File Edit Insert PLC View Options Window Help         File Edit Insert PLC View Options Window Help         File Edit Insert PLC View Options Window Help         File Edit Insert PLC View Options Window Help         File Edit Insert PLC View Options Window Help         File Edit Insert PLC View Options Window Help         File Edit Insert PLC View Options Window Help         File Edit Insert PLC View Options Window Help         File Edit Insert View Options Window Help         File Edit Insert View Options Window Help         File Edit Insert View Options         File Edit Insert View Options         File Edit Insert View Object         File Edit Insert View Object         File Edit Insert View Object         File Edit Insert View Object         File Edit Insert View Object         File Edit Insert View Object         File Edit Insert View Object         File Edit Insert View Object Insert View Object Poperties         Assign OS serve         Start OS simulation Inserve Insert View OS Object Poperties         Alt+Return |
| 2.   | For the first OS project download,<br>an entire download is required.<br>Start the download by clicking the "OK"<br>button. | Download 05       X         Target system: \\SV\Projects\DS_Server\OS_Server.mcp         Scope         The entire WinCC project         Changes         Details         Start compilation before downloading         The entire WinCC project will be transferred to the runtime 0S.         OK       Cancel                                                                                                    |

# 4 ES/OS client and OS server

| Step | Activity                                                                                                    | Screenshot                                                                                                    |  |  |
|------|----------------------------------------------------------------------------------------------------|----------------------------------------------------------------------------------------------------|--|--|
| 3.   | After a successful download, the OS<br>project is located in the specified folder<br>on the OS server.<br>Click the "OK" button to confirm the<br>corresponding message. | Downloading to target system         Download to target system was completed successfully.         Image: State of the system was completed successfully.         Image: State of the system was completed successfully. |  |  |
|      |                                                                                                    | DK Cancel                                                                                                    |  |  |

## OS configuration on the OS server

The following step instructions for time synchronization must be checked and corrected it if necessary after the first download.

**Note** Normally, all the engineering work will be carried out on the ES for the purpose of consistent data management, so that no WinCC engineering licenses are required on the OSs. Nevertheless, each time the WinCC Explorer is opened, a licence-free time window of two hours is enabled for WinCC configuration works.

| Step | Activity                                                                                                    | Screenshot                                                                                                    |  |
|------|----------------------------------------------------------------------------------------------------|----------------------------------------------------------------------------------------------------|--|
| 1.   | Open the OS project on the OS server.                                                                                                    |                                                                                                    |  |
| 2.   | Open the editor "Time Synchronization"<br>from the shortcut menu.<br>Check or activate the check box<br>"Synchronization via System Bus<br>(Master, Slave)".<br>Check or select "CP1623(ISO)" and the<br>option button "Master" under "Access<br>point 1" | Cancel     Synchronization - [OS_Server.mcp]     C     C |  |
|      | Click the "OK" button to confirm the settings.                                                                                                    | Computer 2: C Let time be set by external (3rd - party) components C Synchronization via System Bus (Master, Slave) Access point 1 CP1623(ISO) C Slave Access point 2                                                                                                    |  |
|      |                                                                                                    | Mone>     Master     Slave     Slave     Display symbolic name of the access point      Process controlling messages     Send once     Send every     minutes     Proview     Setup                                                                                                    |  |

#### 4.3.4 Activating the runtime

Open the OS project on the OS server and activate the runtime. Then switch to the ES computer and open the OS client project. Activate the runtime here too.

## 4.3.5 Particularities when loading the OS project changes

#### Loading changes

Before being able to carry out OS compiling and downloading to the ES, the OS client runtime must be first deactivated and the OS project closed.

#### **Complete download**

Before being able to carry out OS compiling and downloading from the ES, the OS client runtime and the OS server must be first deactivated and the corresponding OS projects must be closed.

5.1 Configuration description

# 5 ES, Master OS and Standby OS

# 5.1 Configuration description

During the process mode, the pair of single stations runs completely parallel and independent from each other. If one of the single stations fails, there is always an equivalent, redundant OS single station available. The single stations monitor each other during the running period and synchronize the project archives as needed. Configuring is done via the ES.

#### Hardware assembly

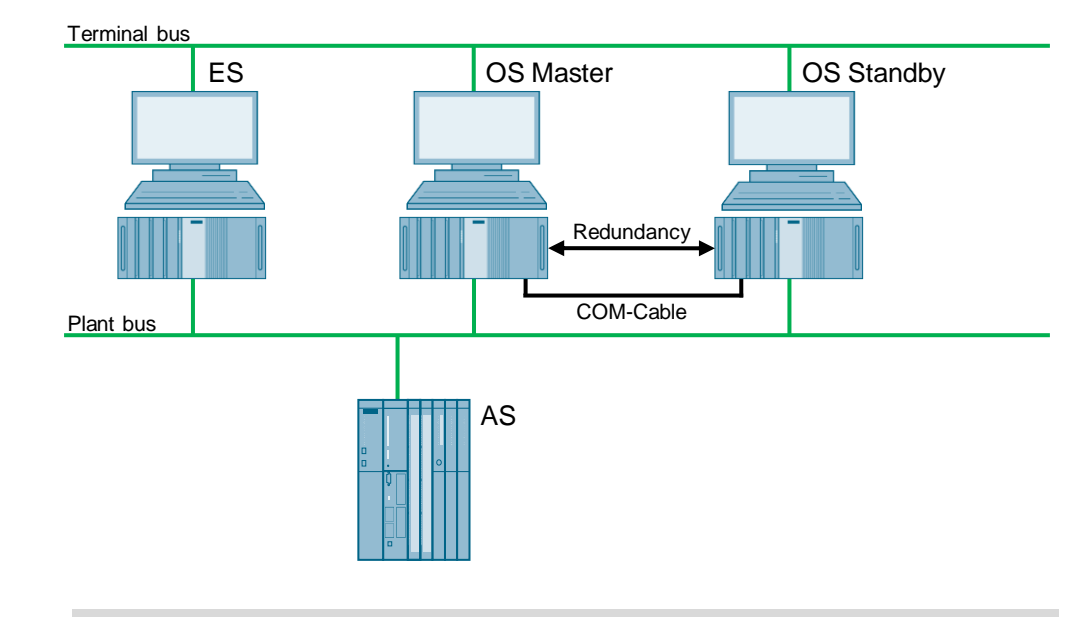

**NOTE** Server packages are necessary for the functionality of the MS clients. If the OS/MS Server is configured as single station it is not possible to use the MS client on the ES.

The jumping keys in the asset faceplates to HW configuration and to PDM work as follows:

- Up to PDM V8.1: Only on ES
- From PDM V8.2: On ES and OS clients
- From PDM V9.0: On ES, OS clients and web clients

- 5 ES, Master OS and Standby OS
- 5.1 Configuration description

### **PCS 7 configuration**

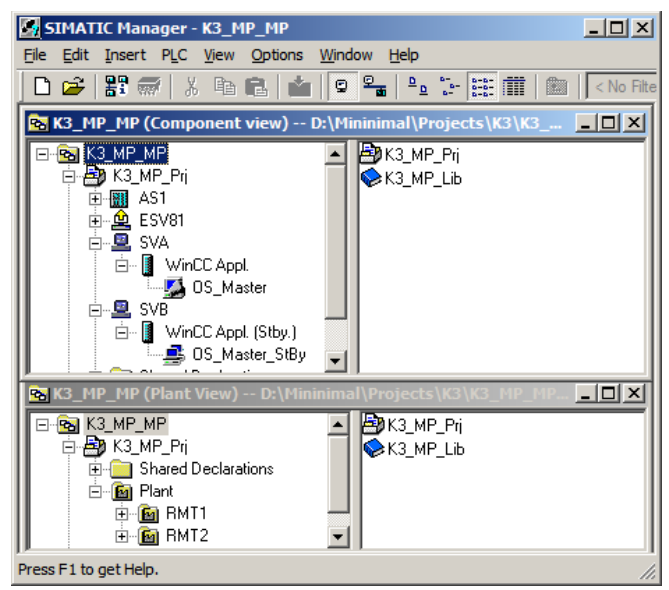

5.2 Required hardware and software licensing

# 5.2 Required hardware and software licensing

### Hardware

The following hardware is recommended for this configuration and can be ordered via the Siemens mall. This ensures that the appropriate amount of operating systems of your choice and SIMATIC PCS 7 system software are pre-installed on the PC stations.

| Station               | Product label                      | Operating<br>system | System bus<br>transition |
|-----------------------|------------------------------------|---------------------|--------------------------|
| ES                    | SIMATIC PCS 7 ES/OS IPC847D<br>BCE | Windows 7           | RJ45<br>network card     |
|                       | SIMATIC PCS 7 ES/OS IPC847D<br>IE  | Windows 7           | CP 1623                  |
| 2 x OS Single Station | SIMATIC PCS 7 ES/OS IPC847D<br>BCE | Windows 7           | RJ45<br>network card     |
|                       | SIMATIC PCS 7 ES/OS IPC847D<br>IE  | Windows 7           | CP 1623                  |

#### Software licensing

The following section lists the software/license packages required for this configuration selection.

| Component                   | Software/license package                                                                                                    |
|-----------------------------|----------------------------------------------------------------------------------------------------|
| ES                          | <ul> <li>SIMATIC PCS 7 AS/OS Engineering Software V8.2<br/>(PO unlimited)</li> <li>SIMATIC PCS 7 AS Runtime License</li> </ul>                                                        |
| OS Single Station Redundant | <ul> <li>SIMATIC PCS 7 OS Software Single Station<br/>Redundancy V8.2 (Single License for 2 installations)</li> <li>2x SIMATIC PCS 7 OS Runtime License<br/>(max. 5000 PO)</li> </ul> |

# 5.3 Step-by-Step configuration

**Note** The following instructions have been created based on Windows 7 and PCS 7 V8.2.

CP1623 are used as an example for the system bus transition. Time synchronization is activated.

The PC stations used in the test setup are called:

- ES: ESV81
- OS server: SVA
- OS-Server Standby: SVB

#### 5.3.1 ES configuration

#### Creating the multiproject

As a basis for the following instructions, all PC stations must be physically connected according to the chart in chapter 5.1. A multiproject must be also created on the ES, where the hardware and software of the AS are already configured.

Then you begin from the following CPU and CP settings.

#### AS settings

The analyzability of the process data requires that all the components of the process control system work with an identical clock time in order to be able to assign messages in the correct temporal order.

The following section describes a way in which the redundant OS single stations predetermine the master time.

- **Note** More time synchronization possibilities are described in detail in the following manuals:
  - SIMATIC Process Control System PCS 7 Operator Station (V8.2)
  - SIMATIC Process Control System PCS 7 Time synchronization (V8.2)

| Step       | Activity                                                                                                    | Screenshot                                                                                                    |
|------------|----------------------------------------------------------------------------------------------------|----------------------------------------------------------------------------------------------------|
| Step<br>1. | Activity<br>Open the HW Config for the AS.<br>Select the CPU and choose "Object<br>properties" in the shortcut menu.                                              | Screenshot                                                                                                    |
| 2.         | Switch to the "Diagnostics/Clock" tab.<br>In the "Clock" section, set "Synchronization<br>Type - As slave".<br>Click the "OK" button to confirm the<br>selection. | John       Imade Provided and the second second secon |

| Step | Activity                                                                                                    | Screenshot                                                                                                    |
|------|----------------------------------------------------------------------------------------------------|----------------------------------------------------------------------------------------------------|
| 3.   | Open the shortcut menu of the CP and select "Object properties".                                                                                                    | Image: Station Edit Insert PLC View Options Window Help       Image: Station Edit Insert PLC View Options Window Help         Image: Station Edit Insert PLC View Options Window Help       Image: Station Edit Insert PLC View Options Window Help         Image: Station Edit Insert PLC View Options Window Help       Image: Station Edit Insert PLC View Options Window Help         Image: Station Edit Insert PLC View Options Window Help       Image: Station Edit Insert PLC View Options Window Help         Image: Station Edit Insert PLC View Options Window Help       Image: Station Edit Insert PLC View Options Window Help         Image: Station Edit Insert PLC View Options Window Help       Image: Station Edit Insert PLC View Options Window Help         Image: Station Edit Insert PLC View Options Window Help       Image: Station Edit Insert PLC View Options Window Help         Image: Station Edit Insert Multi-Controller Device       Image: Station Edit Insert Multi-Controller Device         Image: Station Edit Insert PROFINET IO System Disconnet PROFINET IO System PROFINET IO System PROFINET IO Syst |
| 4.   | Switch to the "Time synchronization" tab.<br>Activate the check box "Accept time of day<br>on CP and forward".<br>Click the "OK" button to confirm the<br>selection. | Displays properties of the sele       Open Object With<br>Chappe Access       Chatter Access         Properties - CP 443-1 - (R0/SS)       X         SIMP       Web       Displays access         SIMP       Web       Displays access         SIMATIC Mode       Ime of Day Synchronization       IP Access Protection         Access time of day on CP       Maccest time of day workfororization       IP Access Protection         Access time of day workfororization       From LAN       Ime of day workfororization         Time-of-day synchronization       From LAN       Ime of day information         Activate NLP Time-of day workfororization       Ime of day inform on-more fororiged NTP servers       Add         Forgard time of day to action       NTP Mode       Edit:       Delete         Time-signer:       GMT+01.00 Belin, Bem, Brussela, Rome, Stockholm, Merrina       Image of values 10 - 06400)         OK       Cancel       Help                                                                                                    |
| 5.   | Save and compile the configuration via:<br>"Station > Save and compile".<br>Close the HW Config                                                                      |                                                                                                    |

# Setting up the ES PC station

A PC station is created for the ES with the WinCC application to allow testing the OS project on the ES.

| Step | Activity                                                                                                    | Screenshot                                                                                                    |
|------|----------------------------------------------------------------------------------------------------|----------------------------------------------------------------------------------------------------|
| 1.   | Open the shortcut menu of the project in<br>the component view and add a new PC<br>station via "Insert New Object > SIMATIC<br>PC station".<br>Change the name of the PC station so that<br>it matches the name of the local computer<br>on the network. | Identified Hanager It3_HP_LIP (Component view) - Dr\Hininimal(Projects\K3\K)         Image: Ital Inset NLC Vew Options Window Help         Image: Ital Inset NLC Vew Options Window Help         Image: Ital Inset NLC Vew Options Window Help         Image: Ital Inset NLC Vew Options Window Help         Image: Ital Inset NLC Vew Options Window Help         Image: Ital Inset NLC Vew Options Window Help         Image: Ital Inset NLC Vew Options Window Help         Image: Ital Inset NLC Vew Options Window Help         Image: Ital Inset NLC Vew Options Window Help         Image: Ital Inset NLC Vew Options         Image: Ital Inset NLC Vew Options         Image: Ital Inset NLew Object         Image: Ital Inset NLC Vew Options         Image: Ital Inset NLC Vew Options         Image: Ital Inset NLC Vew Options         Image: Ital Inset NLC Vew Options         Image: Ital Inset NLC Vew Options         Image: Ital Inset NLC Vew Options         Image: Ital Inset NLC Vew Options         Image: Ital Inset NLC Vew Options         Image: Ital Inset NLC Vew Options         Image: Ital Inset NLC Vew Options         Image: Ital Inset NLC Vew Options         Image: Ital Inset NLC Vew Options         Image: Ital Inset NLC Vew Options         Image: Ital Inset NLC Vew Options         Image: Ital Inset NLC Vew Op                                               |
| 2.   | Open the HW Config of the ES PC station via the shortcut menu.                                                                                                    | SIMATIC Manager - [K3_MP_HP (Component view) D:\MininimalX         Sile Edit Insert PLC View Options Window Help         Sile Edit Insert PLC View Options Window Help         Sile Edit Insert PLC View Options Window Help         Sile Edit Insert PLC View Options Window Help         Sile Edit Insert PLC View Options Window Help         Sile Edit Insert PLC View Options Window Help         Sile Edit Insert PLC View Options Window         Sile Edit Insert PLC View Options Window         Sile Edit Insert PLC View Options Window         Sile Edit Insert PLC View Options Window         Sile Edit Insert PLC View Options Window         Sile Edit Insert PLC View Options Window         Sile Edit Insert PLC View Options Vindow         Sile Edit Insert PLC View Options Vindow         Sile Edit Insert PLC View Options Vindow         Sile Edit Insert PLC View Options Vindow         Sile Edit Insert PLC View Options Vindow         Sile Edit Insert PLC View Options Vindow         Sile Edit Insert PLC View Options Vindow         Sile Edit Insert PLC View Options Vindow         Sile Edit Insert PLC View Options Vindow         Sile Edit Insert PLC View Options Vindow         Sile Edit Insert PLC View Options Vindow         Sile Edit Insert PLC View Options View Options View Options View Options         Sile Edit Insert PLC View Options View Options Vie |
| 3.   | From the object catalog (View > Catalog)<br>insert a "WinCC application" and a network<br>card of the type "CP1623".                                                                                                    | 2       4         2       4         5       6         7       8         9       10         11       12                                                                                                    |

| Step           | Activity                                                                                                    | Screenshot                                                                                                    |
|----------------|----------------------------------------------------------------------------------------------------|----------------------------------------------------------------------------------------------------|
| 4.             | Select the system bus from "Subnet" or set<br>this by pressing the "New" button.<br>Assign the corresponding MAC address to<br>the CP1623.<br>Deactivate the check box "IP protocol is<br>being used".<br>Click the "OK" button to confirm the<br>settings. | Properties - Ethernet interface: CP 1623 (R0/53)       X         General       Parameters         IF       Set MAC address / use ISQ protocol         MAC address:       080005610091         IP protocol is being used       IP address:         IP address:       192.158.0.1         Subject mask:       256.255.255.0         Subject mask:       256.255.255.0         Properties       New         Partition       Poperties         Delete       OK                                                                                                    |
| 5.             | Open the shortcut menu of the CP1623<br>and select "Object properties".                                                                                                    | (0) PC     (0) PC     (1) P3 CP 1623     (2) P3 CP 1623     (2) P3 CP 1623     (2) P3 CP 1623     (2) P3 CP 1623     (2) P3 CP 1623     (2) P3 CP 1623     (2) P3 CP 1623     (2) P3 CP 1623     (2) P3 CP 162     (2) P3 CP 162     (2) P3 CP 16 |
| 6.             | Go to the "Options" tab and select the<br>check box "Time of day".<br>Click the "OK" button to confirm the<br>selection.                                                                                                    | Properties - CP 1623       X         General Assignment Options Diagnostics                                                                                                    |
|                | "Station > Save and compile".<br>Close the HW Config                                                                                                    |                                                                                                    |
| 8.<br>optional | Delete the OS of the Engineering Station<br>in SIMATIC Manager, as it is not needed<br>in our example.                                                                                                    |                                                                                                    |

- 5 ES, Master OS and Standby OS
  - 5.3 Step-by-Step configuration

Setting up the Master OS PC station

| Step | Activity                                                                                                    | Screenshot                                                                                                    |
|------|----------------------------------------------------------------------------------------------------|----------------------------------------------------------------------------------------------------|
| 1.   | Open the shortcut menu of the project in<br>the component view and add a new PC<br>station via "Insert New Object > SIMATIC<br>PC station". | Image: Instruct Manager: It's MP_LC (component view) = D: (Minimal (Projects )(Cl/K)          Image: It's Mark instruction in the instruction instruction instructin instruction instruction instruction instruc                                              |
| 2.   | Open the HW Config of the Master OS PC station via the shortcut menu.                                                                       | SIMATIC Manager - [K3_HP_MP (Component view) D: [Hin_]]         File Edit Insert PLC View Options Window Help         File Edit Insert PLC View Options Window Help         K3_MP_MP         K3_MP_Pri         Hast         Cut         Cut+Alt+O         SVA         SNA         SNA         SNA         SNA         SNA         Belete         Delete         Delete         Delete         SMATIC BATCH         Rename         F2         Opens selected object.                                                                                                    |
| 3.   | From the object catalog (View > Catalog)<br>insert a "WinCC application" and a network<br>card of the type "CP1623".                        | Image: Constraint of the second second se |

| Step | Activity                                                                                                    | Screenshot                                                                                                    |
|------|----------------------------------------------------------------------------------------------------|----------------------------------------------------------------------------------------------------|
| 4.   | Select the system bus from "Subnet" or set<br>this by pressing the "New" button.<br>Assign the corresponding MAC address<br>to the CP1623.<br>Deactivate the check box "IP protocol is<br>being used".<br>Click the "OK" button to confirm the<br>settings. | Properties - Ethernet interface: CP 1623 (80/53)       X         General       Parameters         IF       Set MAC address / use ISD protocol         MAC address:       0820006/6100/02         IF       IP protocol is being used         IP address:       172.61.0.2         Subject mask:       255.255.255.0         Subject mask:       255.255.255.0         Quero ter       Address:         Subnet:       Properties         Protexture       New         PortBus       Delete         OK       Cancel                                                                                                    |
| 5.   | Open the shortcut menu of the CP1623<br>and select "Object properties".                                                                                                    | Image: Construct of the second second sec |
| 6.   | Go to the "Options" tab and select the<br>check box "Time of day".<br>Click the "OK" button to confirm the<br>selection.                                                                                                    | Properties - CP 1623     X       General   Assignment Options   Diagnostics                                                                                                    |
| 7.   | Save and compile via the menu command:<br>"Station > Save and compile".<br>Close the HW Config                                                                                                    |                                                                                                    |

- 5 ES, Master OS and Standby OS
  - 5.3 Step-by-Step configuration

Setting up the Standby OS PC station

| Step | Activity                                                                                                    | Screenshot                                                                                                    |
|------|----------------------------------------------------------------------------------------------------|----------------------------------------------------------------------------------------------------|
| 1.   | Open the shortcut menu of the project in<br>the component view and add a new PC<br>station via "Insert New Object > SIMATIC<br>PC station". | Image: Fig: HP_HP (component vice) - D:/Himmind/Projects (KGVC; H_ II )         Image: Fig: Fig: Fig: Fig: Fig: Fig: Fig: Fig                                                                                                    |
| 2.   | Open the HW Config of the Standby OS<br>PC station via the shortcut menu.                                                                   | SIMATIC Manager - [K3_MP_MP (Component view) - D:/Minimal/X         Image: Simple content of the second second seco                                              |
| 3.   | From the object catalog (View > Catalog)<br>insert a "WinCC application (Stby)" and<br>a network card of the type "CP1623".                 | Image: Constraint of the second second se |

| Step | Activity                                                                                                    | Screenshot                                                                                                    |
|------|----------------------------------------------------------------------------------------------------|----------------------------------------------------------------------------------------------------|
| 4.   | Select the system bus from "Subnet" or set<br>this by pressing the "New" button.<br>Assign the corresponding MAC address to<br>the CP1623.<br>Deactivate the check box "IP protocol is<br>being used".<br>Click the "OK" button to confirm the<br>settings. | Properties       Ethernet Interface: CP 1623 (R0/52)         General       Parameters         IF       Set MAC address:         DB200.06610002       Image: Caleway         IP protocol is being used       IP address:         IP address:       1921.058.0.1         Submet:       Image: Caleway         Image: Caleway       Image: Caleway         Public router       Address:         Submet:       Image: Caleway         Image: Caleway       Image: Caleway         IP address:       Image: Caleway         IP address:       Image: Caleway         Image: Caleway       Image: Caleway         IP address:       Image: Caleway         Image: Caleway       Image: Caleway         Image: Caleway       Image: Caleway         Image: Caleway       Image: Caleway         Image: Caleway       Image: Caleway         Image: Caleway       Image: Caleway         Image: Caleway       Image: Caleway         Image: Caleway       Image: Caleway         Image: Caleway       Image: Caleway         Image: Caleway       Image: Caleway         Image: Caleway       Image: Caleway         Image: Caleway       Image: Caleway |
| 5.   | Open the shortcut menu of the CP1623<br>and select "Object properties".                                                                                                    | (0) PC     1     WinCC Appl.     Add Matter Appl.     Copy     Ctrl+C     Paste     Ctrl+V     S     Replace Object     Add Matter System     Disconnect Master System     Disconnect Master System     Disconnect Master System     Disconnect PROFINET IO System     Disconnect PROFINET IO System     Disconnect PROFINET IO System     PROFINET IO Topology     PROFINET IO Isochronous mode     Specify Module     Delete     Go To     Filter Assigned Modules     Monitor/Modify     Edit Symbols     Object Properties     Alt+Return     Open Object With     Ctrl+Alt=O     Change Access     *                                                                                                    |
| 6.   | Go to the "Options" tab and select the<br>check box "Time of day".<br>Click the "OK" button to confirm the<br>setting.                                                                                                    | Properties - CP 1623     X       General Assignment Options Diagnostics                                                                                                    |
| 7.   | Save and compile via the menu command:<br>"Station > Save and compile".<br>Close the HW Config                                                                                                    |                                                                                                    |

## 5.3 Step-by-Step configuration

## **Configuring all PC stations**

The function "Configure PC station" transfers project configurations to one or more target stations. First, configure the local ES and then all Operator Stations connected to the system bus.

| Step | Activity                                                                                                    | Screenshot                                                                                                    |
|------|----------------------------------------------------------------------------------------------------|----------------------------------------------------------------------------------------------------|
| 1.   | Configure the Station Configuration<br>Editor of the ES. To do this, select the<br>PC station of the ES and then choose<br>"PLC > Configure" in the shortcut menu.                                                                                                    | Image: Hot Pice Vew Options Window Help         File Eait Inset Pice Vew Options Window Help         Image: Hot Pice Vew Options Window Help         Image: Hot Pice Vew Options Window Help         Image: Hot Pice Vew Options Window Help         Image: Hot Pice Vew Options Window Help         Image: Hot Pice Vew Options Window Help         Image: Hot Pice Vew Options Window Help         Image: Hot Pice Vew Options Window Help         Image: Hot Pice Vew Options Window Help         Image: Hot Pice Vew Options Window Help         Image: Hot Pice Vew Options Window Help         Image: Hot Pice Vew Options Window Help         Image: Hot Pice Vew Options Vew Options |
| 2.   | Select the PC to be configured from<br>"Accessible computers:".<br><b>NOTE</b><br>If you have chosen the option "Identical PC<br>name to PC station name" via "Object<br>properties", the target PC to be configured<br>appears directly in the component<br>configurator.<br>Use the "Show" button to display the<br>current configuration of the PC station.<br>Click on the "Configure" button. | Configure         Local network connection:         Terminal bus         Accessible computers:         ESV81         SVA         SVB         Use configured computer name                                                                                                    |
|      |                                                                                                    | I arget computer:         ESV81         Configure         Messages:                                                                                                    |

| Step       | Activity                                                                                                    | Screenshot                                                                                                    |
|------------|----------------------------------------------------------------------------------------------------|----------------------------------------------------------------------------------------------------|
| Step<br>3. | Activity<br>In the window that appears you will see<br>how the PC station is configured.<br>Click the "OK" button to confirm this<br>setting. | Screenshot         Station:       ESV81         Index Name       Type       Status       Cause         1       WinCC Appl       WinCC Appl       Image: Colspan="2">Colspan="2">Colspan="2"         Image: Colspan="2">Colspan="2">Colspan="2"       Image: Colspan="2">Colspan="2"         Image: Colspan="2">Colspan="2"       Image: Colspan="2"       Image: Colspan="2" |
| 4.         | Confirm the information dialog by clicking the "OK" button.                                                                                   | Information                                                                                                    |
| 5.         | In the bottom window you will then see<br>the message:<br>"Transfer completed successfully."<br>Close the configuration dialog.               | Configure         Local network connection:         Terminal bus         Accessible computers:         ESV81         SVA         SVB         Image: SVB1         Image: SVB1         Image: SVB1         Image: SVB1         Image: SVB1         Image: SVB1         Image: SVB1         Image: SVB1         Image: SVB1         Image: SVB1         Image: SVB1         Image: SVB1         Image: SVB1:         Image: SVB1:         Image: SVB1                                                                                                    |

| Step | Activity                                                                                             | Screenshot |
|------|----------------------------------------------------------------------------------------------------|------------|
| 6.   | Configure the Station Configuration Editors<br>of the Master/Standby OS as shown in<br>steps 1 to 5. |            |

#### Configuring and loading AS-OS communication

In the following section, the connections between the PC stations and the AS are configured in NetPro and loaded in the individual stations.

**Note** In case of a granular station configuration, the subnets of the individual subprojects must be first merged.

| Step | Activity                                                                                                    | Screenshot                                                                                                    |
|------|----------------------------------------------------------------------------------------------------|----------------------------------------------------------------------------------------------------|
| 1.   | Open NetPro.<br>Select the WinCC application of the ES<br>and open the shortcut menu.<br>Select "Insert New Connection".                                                                                                    | Extrace (IS, HP_Pr) (Hetwork) - Dc) Kinningali_ (XS) (K3, HP_HP (K3, HP, Pr))         Image: Association of the state of the state |
| 2.   | Select the CPU of the AS in the<br>"Connection Partner" window.<br>Make sure that an "S7 connection"<br>is selected under "Connection".<br>In this example, a high-availability S7<br>connection is configured due to the AS<br>configuration.<br>Click the "OK" button to confirm the<br>selection. | Insert New Connection         Connection Partner         Image: Insert Project         Image: Image: I                                                      |

| Step | Activity                                                                                                    | Screenshot                                                                                                    |
|------|----------------------------------------------------------------------------------------------------|----------------------------------------------------------------------------------------------------|
| 3.   | Under "Connection identification" in the<br>"General" tab, change the "Local ID:"<br>to a descriptive name, such as "AS1".<br>Click the "OK" button to confirm the<br>settings.                                                                                                    | Properties - 57 connection     X       General     Status Information       Local Connection End Point     Connection Identification       Configured 3 one end     Connection Identification       VED Name:     VED Name:       VFD Name:     WhCC Appl.       VFD Name:     WhCC Appl.       Connection Path     Connection Path       Logal     Partger       End Point:     ESY817       CONNection Path     CPU 410-5H       Integrace:     CP 1623       Subnet:     PartBus [Industrial Ethernet]       Address:     D0-1B-1B-80-13-64       OK     Cancel                                                                                                    |
| 4.   | Also set the connections of the Master OS<br>and Standby OS to the AS by repeating<br>steps 1 to 3.<br>When doing this, it is important that the<br>connections of the Master OS, Standby OS<br>and ES to the AS have the same name.<br>Then save and compile the configurations<br>via the menu command:<br>"Network > Save and compile".<br>Select the option button "Compile and<br>check everything" and confirm your<br>selection by clicking the "OK" button. | Save and Compile       Compile       © Compile and check everything       © Compile changes only                                                                                                    |
| 5.   | Select the ES and download the<br>connection via the menu command:<br>"Target system > Download to current<br>project > Selected Stations".<br>Download the AS, the Master OS and<br>Standby OS in the same manner.<br>Then close NetPro.                                                                                                    | IdetProse [K2_HP_Pr] (Hetwork) Dc/Himiminian(K3/K2_HP_HP_K2_H_Pr]         Network Edit Insert PLC View Options Window Help         Image: State of the state of the state of the |

## 5.3 Step-by-Step configuration

## Master/Standby settings on the ES

Here you define the Master/Standby assignment and create the loading paths.

| Step | Activity                                                                                                    | Screenshot                                                                                                    |
|------|----------------------------------------------------------------------------------------------------|----------------------------------------------------------------------------------------------------|
| 1.   | In SIMATIC Manager, open the properties<br>dialog of the Master OS.<br>Switch to the "Target OS and Standby OS<br>Computer" tab.<br>Select the Standby OS from the drop-down<br>list.<br>Activate the check box "Create/update<br>archive tags".<br>Deactivate the check box "Transfer to<br>external archive server".<br>Click on the "Search" button. | Properties - 05: 05_ Master       X         General       Target OS and Standby OS Computer         Path to the Target OS Computer                                                                                                    |
| 2.   | Navigate via the drop-down list to the<br>shared project folder of the Master OS<br>(see 4.3.1 Preparatory activities).<br>Click the "Save" button.                                                                                                    | OK     Apply     Cancel       Seve As     X       Image: Seve As     X       Image: Seve As     Image: Seve As       Fle game: So Master map     Image: Seve As       Seve As provide Fidders     Image: Seve As       Image: Seve As     Image: Seve As       Image: Seve As     Image: Seve As       Image: Seve As     Image: Seve As       Image: Seve As     Image: Seve As       Image: Seve As     Image: Seve As                                           |
| 3.   | In the text box, reselect the whole project<br>path "Path to Target OS Computer".<br>Click the "OK" button to confirm the entry.                                                                                                    | Properties - 05: 05_Master         General       Target OS and Standby OS Computer         Path to the Target OS Computer         \NSVA\Projects\OS_Master\OS_Master.mcp         Symbolic computer name         OS_Master         Standby OS         OS_Master_SNBy         Create/update archive tags         Transfer to external archive server         if target OS computer is identical to ES computer:         Assign archive server         OK       Apply |
| 4.   | Open the properties dialog of the Standby<br>OS.<br>Switch to the "Target OS and Mater OS<br>Computers" tab.<br>Check whether OS_Master is entered in<br>the "Master OS" field.<br>Click the "Search" button to select the file<br>path of the OS data.                                                                                                 | Standby OS properties: 05_Haster_StBy       X         General       Target OS and Master OS Computers         Path to the Target OS Computer       Search         Master OS       OS_Master         Note:       In the properties of the master OS, the path to the target OS computer must be specified as well.         OK       Apply         Cancel                                                                                                    |

## 5.3 Step-by-Step configuration

| Step | Activity                                                                                                    | Screenshot                                                                                                    |
|------|----------------------------------------------------------------------------------------------------|----------------------------------------------------------------------------------------------------|
| 5.   | Navigate via the drop-down list to the<br>shared project folder of the Standby OS<br>(see 4.3.1 Preparatory activities).<br>Click the "Save" button.                   | K         Save As         X           Image: Save As         Image: Save As         Image: Save As           Image: Save As         Image: Save As         Image: Save As           Image: Save As         Image: Save As         Image: Save As           Image: Save As         Image: Save As         Image: Save As           Image: Save As         Image: Save As         Image: Save As           Image: Save As         Image: Save As         Image: Save As           Image: Save As         Image: Save As         Image: Save As           Image: Save As         Image: Save As         Image: Save As           Image: Save As         Image: Save As         Image: Save As |
| 6.   | In the text box, select the path "Path to<br>Target OS Computer".<br>Click the "OK" button to confirm this.<br>Confirm the next appearing dialog by<br>clicking "Yes". | Standby OS properties: OS_Master_StBy         General       Target OS and Master OS Computers         Path to the Target OS Computer                                                                                                    |

## Compiling and loading the user program

Compile the S7 program and download it to the AS.

## Compiling the OS project

Compile the OS project of the Master OS in SIMATIC Manager. Make sure to make the correct OS assignment to the server in the plant view.

## 5.3.2 OS configuration

#### OS configuration on the engineering station

On the ES, a conversion must be still done from a multi-user to a single-user system, and the settings for the redundancy and time synchronization must be still adjusted.

| Step | Activity                                                                                                    | Screenshot                                                                                                    |
|------|----------------------------------------------------------------------------------------------------|----------------------------------------------------------------------------------------------------|
| 1.   | Open the OS project of the Master OS in<br>the ES.<br>Select the OS project in the open WinCC<br>Explorer and select "Properties" in the<br>shortcut menu. | WinCC Explorer - D:\Mini         File       Edit       Yiew       Tools       Help         Image: Sector Sector |
|      |                                                                                                    | OS_Master\ //.                                                                                                    |

| Step | Activity                                                                                                    | Screenshot                                                                                                    |
|------|----------------------------------------------------------------------------------------------------|----------------------------------------------------------------------------------------------------|
| 2.   | Under "Type" in the "General" tab, select:<br>"Single-User Project".<br>Confirm your entry and the displayed<br>message by clicking the "OK" button. | Project Properties       X         Operating Mode       User Interface and Design         General       Update Cycles       Shortcuts       Options         Seneral data of the current project.       Image: Single-User Project       Image: Single-User Project       Image: Single-User Project         Greator:       WinCC-Project-Manager       Image: Single-User Project-Manager       Image: Single-User Project-Manager         Last change:       12/16/2014 4:16:41 PM       Image: Single-User Project-Manager       Image: Single-User Project-Manager         Last change:       12/16/2014 4:53:43 PM       Image: Single-User Project-Manager       Image: Single-User Project-Manager         GUID:       CC_OS_5_14_12_16_16_16_40       Image: Single-User Project       Image: Single-User Project         GUID:       CC_OS_5_14_12_16_16_16_40       Image: Single-User Project       Image: Single-User Project         OK       Cancel       Image: Single-User Project       Image: Single-User Project       Image: Single-User Project         Otk       Cancel       Image: Single-User or WinCC Clent project       Image: Single-User or WinCC Clent project       Image: Single-User or WinCC Clent project       Image: Single-User or WinCC Clent project       Image: Single-User or WinCC Clent project       Image: Single-User or WinCC Clent project       Image: Single-User or WinCC Clent project       Image: Single-User or WinCC Clent pr |
| 3.   | Prevent deleting the startup list by clicking the "No" button.                                                                                       | Change project type       Image: Change of type was changed.         Image: The project type was changed.       Do you want to delete the startup list?         Image: Yes       No                                                                                                    |

| Step | Activity                                                                                                    | Screenshot                                                                                                    |
|------|----------------------------------------------------------------------------------------------------|----------------------------------------------------------------------------------------------------|
| 4.   | Open the "Redundancy" editor.<br>Activate the "Default Master" option.<br>Enter the Standby OS in the "Redundant<br>partner server" field.<br>Check whether your desired check boxes<br>are activated under "Optional Settings".<br>If you do not want to operate the RS 232<br>redundancy cable on the COM1 interface,<br>you must adjust this setting later yourself<br>on the operator stations (see section "OS<br>configuration on the Operator Station").<br>Click the "OK" button to confirm the<br>settings.    | Kedundancy     General User Archive Server:     Server:     SV3     Default Master     Redundant pather server:     SV8     Default Master     Redundant pather server:     SV8     Default Master     Connection to redundant pather via network adapter:     None     Connection to redundant pather via serial interface (optional):     Connection to redundant pather via serial interface (optional):     Connection to redundant pather via serial interface (optional):     Connection to redundant pather via serial interface (optional):     Connection to redundant pather via serial interface (optional):     Connection to redundant pather via serial interface (optional):     Connection to redundant pather via serial interface (optional):     Connection to redundant pather via serial interface (optional):     Connection to redundant pather via serial interface (optional):     Connection to redundant pather via serial interface (optional):     Connection to redundant pather via serial interface (optional):     Connection to redundant pather via serial interface (optional):     Connection to redundant pather via serial interface (optional):     Connection to redundant pather via serial interface (optional):     Connection to redundant pather is server comes back online     Synchronization of Tag Logging after the pather server comes back online     Synchronization after disruption of the process Ink (Tag Logging)     F WinCC client switch in case of a process Ink (Tag Logging + Alam Logging)     F WinCC client switch in case of a process Ink (Tag Logging + Alam Logging)     F WinCC client switch in case of a process Ink (Tag Logging + Alam Logging)     F WinCC client switch in case of a process Ink (Tag Logging + Alam Logging)     F WinCC client switch in case of a process Ink (Tag Logging + Alam Logging)     Kotrvate Redundancy     OK Cancel Help |
| 5.   | Open the "Time Synchronization" editor.<br>Activate the check box "Synchronization<br>via System Bus (Master, Slave)".<br>Select "CP1623(ISO)" under "Access point<br>1" and activate the "Master" option.<br>Activate the check box<br>"Display symbolic name of the access<br>point".<br>Click the "OK" button to confirm the<br>settings.<br><b>NOTE</b><br>If the ES does not have a CP1623, then<br>activate the option "Display symbolic<br>name of the access point" and select<br>the appropriate access point. | Imme Synchronization - [05_Master.mcp]       Imme Synchronization         General Settings       OK         Use time receive utility       OK         Deactivate time synchronization       Cancel         Synchronization via Terminal Bus (Slave)       Cancel         Use the time from a connected WinCC server       Use the time from a specific computer:         Computer 1:                                                                                                    |
| 6.   | Close the OS project.                                                                                                    |                                                                                                    |

### Downloading the OS project to the OS computer

Once the redundancy and time synchronization are configured on the ES, download the OS project to the Master OS and the Standby OS.

| Step | Activity                                                                                                    | Screenshot                                                                                                    |
|------|----------------------------------------------------------------------------------------------------|----------------------------------------------------------------------------------------------------|
| 1.   | In SIMATIC Manager, select the Master<br>OS and choose the following in the context<br>menu: "PLC > Download".              | STMATIC Manager - K3_MP_HP       File Edit Insert PLC View Options Window Help       Image: State of the state of the state of |
| 2.   | For the first OS project download, an entire<br>download is required.<br>Start the download by clicking the "OK"<br>button. | Download OS       X         Target system: \\SVA\Projects\OS_Master\OS_Master.mcp         Scope            • The entire WinCC project            • Changes             ■ Start compilation before downloading             The entire WinCC project will be transferred to the runtime DS.             DK         Cancel         Help                                                                                                    |

| Step | Activity                                                                                                    | Screenshot                                                                                                    |
|------|----------------------------------------------------------------------------------------------------|----------------------------------------------------------------------------------------------------|
| 3.   | After a successful download, the OS<br>project is located in the specified folder<br>on the Master OS.<br>Click the "OK" button to confirm the<br>corresponding message. | Downloading to target system         Download to target system was completed successfully.         Image: Completed successfully.         Image: Completed successfully. |
| 4.   | Repeat steps 1 to 3 to download the OS project to the Standby OS.                                                                                                    |                                                                                                    |

#### 5.3 Step-by-Step configuration

#### Configuring on the Operator Station

If, as opposed to the operator station, the engineering station has no CP1623 or if the RS 232 redundancy cable is not connected to the COM1 port, the following step instructions must be carried out. Generally we advise you to check the project settings after the project has been downloaded to the target systems.

**Note** Normally, all the engineering work will be carried out on the ES for the purpose of consistent data management, so that no WinCC engineering licenses are required on the OSs. Nevertheless, each time the WinCC Explorer is opened, a licence-free time window of two hours is enabled for WinCC configuration works.

| Step | Activity                                                                                                    | Screenshot                                                                                                    |
|------|----------------------------------------------------------------------------------------------------|----------------------------------------------------------------------------------------------------|
| 1.   | Open the OS project on the Master OS.                                                                                                    |                                                                                                    |
| 2.   | Open the "Redundancy" editor.<br>Check the name of the Master OS in the<br>"Server" field.<br>Activate the "Default Master" option.<br>Also check whether the name of the<br>Standby OS is entered correctly under<br>"Redundant partner server:".<br>Check whether your desired check boxes<br>are activated under "Optional Settings".<br>If you operate the RS 232 redundancy<br>cable on a port which is not the COM1<br>port, you must set the corresponding port<br>under "Connection to redundant partner<br>via serial interface:".<br>Click the "OK" button to confirm the<br>settings. | Redundancy   General User Archive   Server: SVA   SVA Default Master   Redundart pather server: Browse   Local Computer Settings   Connection to redundant pather via network adapter:   None Image: Connection to redundant pather via network adapter:   None Image: Connection to redundant pather via setal interface (optional):   Connection to redundant pather via setal interface (optional):   Connection to redundant pather via setal interface (optional):   Connection to redundant pather via setal interface (optional):   Connection to redundant pather via setal interface (optional):   Connection to redundant pather via setal interface (optional):   Connection to redundant pather via setal interface (optional):   Connection to redundant pather via setal interface (optional):   Connection to redundant pather via setal interface (optional):   Connection to redundant pather via setal interface (optional):   Connection to redundant pather via setal interface (optional):   Connection to redundant pather via setal interface (optional):   Connection to redundant pather via setal interface (optional):   Connection to redundant pather via setal interface (optional gifter the pather server comes back online   Synchronization of Ham Logging after the pather server comes back online   Synchronization of Alam Logging after the pather server comes back online   Synchronization of Alam Logging after the pather server comes back online   Synchronization of Alam Logging after the pather server comes back online   Synchro |
| Step | Activity                                                                                                    | Screenshot                                                                                                    |
|------|----------------------------------------------------------------------------------------------------|----------------------------------------------------------------------------------------------------|
| 3.   | Open the "Time Synchronization" editor.<br>Check or activate the check box<br>"Synchronization via System Bus (Master,<br>Slave)".<br>Check or select "CP1623(ISO)" and the<br>option button "Master" under "Access point<br>1".<br>Click the "OK" button to confirm the<br>settings.                               | Image: Synchronization - [OS_Master_mcp]   General Settings   Use time receive utility   Deactivate time synchronization   Synchronization via Terminal Bus (Slave)   Use the time from a connected W/mCC server   Use the time from a specific computer:   Computer 1:   Computer 1:   Computer 2:   Master   COPIS23(ISO) (1)   Complex point 2   Master   Complex point 2   Display symbolic name of the access point    Process controlling messages   Project documentation   Preview   Setup                                                                                                    |
| 4.   | If you have carried out project changes in<br>WinCC Explorer, close the OS project and<br>reopen it for the settings to take effect.                                                                                                    |                                                                                                    |
| 5.   | <ul> <li>Repeat steps 1 to 4 on the Standby OS with the following modifications for step 2 (redundancy):</li> <li>The check box "Default Master" must be deactivated.</li> <li>Check whether the name of the Master OS is entered correctly under "Redundant partner server:" and change it if required.</li> </ul> | Bedundancy      General Liser Archive      Server:      SVB      Default Master      Redundant pather server:      SVA      Default Master      Redundant pather server:      SVA      Default Master      Redundant pather server:      SVA      Connection to redundant pather via network adapter:      None      Connection to redundant pather via entel interface (optional):      COM1      Connection to redundant pather via entel interface (optional):      COM1      Connection to redundant pather via entel interface (optional enter enterviace enter back online      Connection to redundant enter enterviace enter enterviace enter back online      Conine synchronization of rall pacefied options and user archives: |

#### 5.3.3 Activating the runtime

Activate the OS project, first on the Master OS and then on the Standby OS. It is recommended to wait before activating the second runtime until the boot process of the first one has completed.

With regard to redundancy, the online synchronization is immediately active. As opposed to this, the mutual synchronization of archives starts 10 minutes later. 6.1 Configuration description

# 6 ES/Master OS and Standby OS

# 6.1 Configuration description

In this configuration with two redundant OS single stations, one of the two stations also serves as a simultaneous ES, which saves the need for a separate third station.

The following two criteria must be observed, which is why we generally recommend creating a configuration with a separate ES (see chapter 5 "ES, Master OS and Standby OS"):

#### Comparatively low saving potential

The saving potential has been reduced since PCS 7 V8.0 because the OS runtime license is not included with the ES license any longer. Therefore, the savings are limited to one computer (hardware and Windows license).

#### Particularities when configuring

The configuration differs from that of the PCS 7 Engineering Standard and represents a kind of workaround.

The "WinCC Application" and "WinCC Standby Application", which are the standard means of PCS 7, cannot be used, as it is not possible to download changes during operation. The mechanisms, that both systems must be in runtime, and that the runtime on the ES must be stopped for the download to proceed, block each other off.

For this reason, we only configure an OS application, open it on both stations and configure their mutual redundancy locally in WinCC. To be able to download to the OS Single Station, the runtime on the ES and the OS must be first closed.

**NOTICE** This configuration has been tested with a PCS 7 basic installation including the Web Option. No statement can be made regarding the functionality with additional optional packages.

- **NOTE** The jumping keys in the asset faceplates to HW configuration and to PDM work as follows:
  - Up to PDM V8.1: Only on ES
  - From PDM V8.2: ON ES and OS standby

#### 6.1 Configuration description

#### Hardware assembly

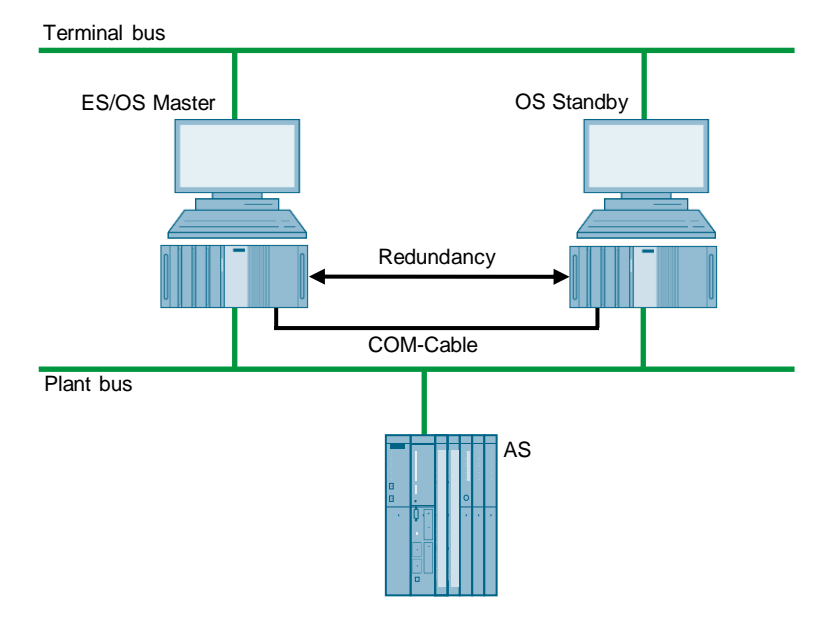

#### **PCS 7 configuration**

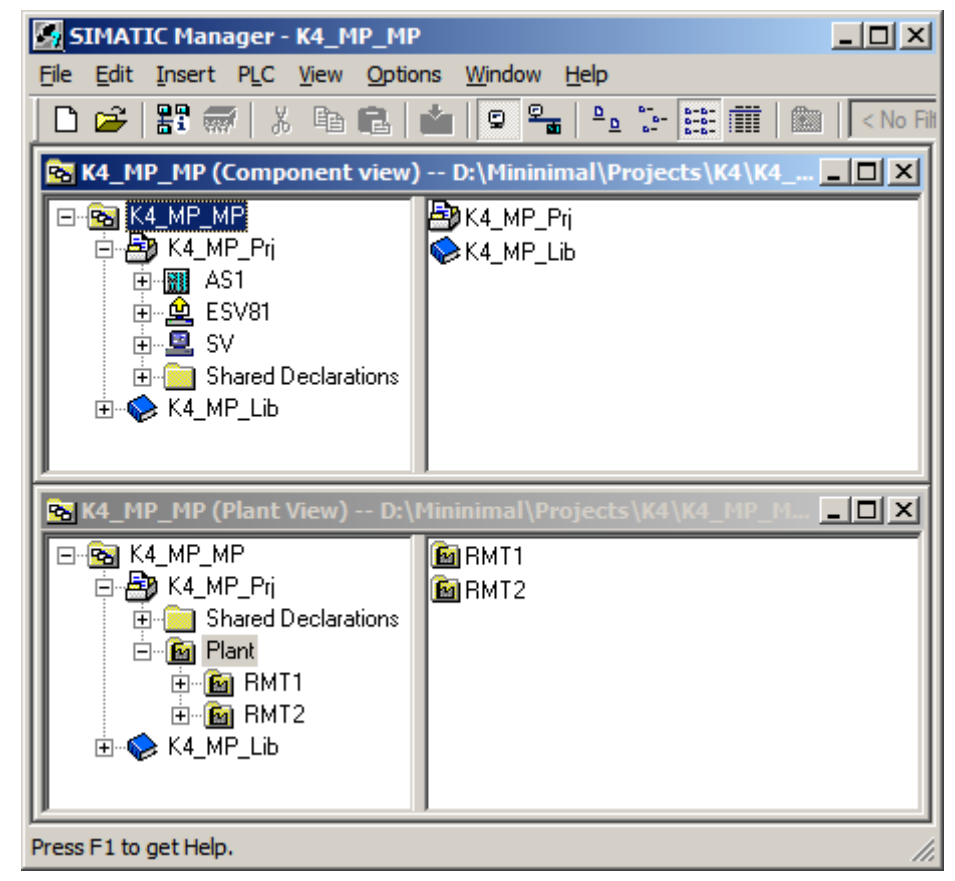

- 6 ES/Master OS and Standby OS
- 6.1 Configuration description

#### Limitations/particularities

Due to the untypical configuration of PCS 7 with only one OS, there are differences in system behavior that must be observed:

- The first activated OS takes over the master role.
- For an entire download to be performed, the runtime must be deactivated and the OS project closed in both computers. During this time, operator actions and archiving are both not possible.
- To download changes, the runtime on the ES must be stopped when compiling the OS. These can be then re-activated to test the modified OS functions. For the downloading process, the runtime must be terminated and the OS Project closed.

During this time, the operator is restricted from taking any actions on the ES computer.

- **NOTICE** Depending on the changes performed, if the runtime remains active during OS compilation, it can happen that a subsequent downloading of changes is not performed completely, which will cause errors. If this happens, only an entire download is possible.
  - When the runtime is active on the ES computer, the runtime archives are stored in the multiproject path. They are incorporated in the ZIP file when archiving and therefore cause an increased demand on memory resources as well as longer archiving times. Workaround:
    - Deactivate the runtime on the ES computer
    - Reset the archives in the OS project on the ES computer and close the entire PCS 7 project

After archiving and after re-activating the runtime, the archives are synchronized again. However, it must be noted that more time is needed for synchronization. 6.2 Required hardware and software licensing

# 6.2 Required hardware and software licensing

#### Hardware

The following hardware is recommended for this configuration and can be ordered via the Siemens mall. This ensures that the appropriate amount of operating systems of your choice and SIMATIC PCS 7 system software are pre-installed on the PC stations.

| Station           | Product label                      | Operating<br>system | System bus transition |
|-------------------|------------------------------------|---------------------|-----------------------|
| ES/OS             | SIMATIC PCS 7 ES/OS IPC847D<br>BCE | Windows 7           | RJ45<br>network card  |
|                   | SIMATIC PCS 7 ES/OS IPC847D<br>IE  | Windows 7           | CP 1623               |
| OS Single Station | SIMATIC PCS 7 ES/OS IPC847D<br>BCE | Windows 7           | RJ45<br>network card  |
|                   | SIMATIC PCS 7 ES/OS IPC847D<br>IE  | Windows 7           | CP 1623               |

#### **Software Licensing**

The following section lists the software/license packages required for this configuration selection.

| Component                   | Software/licence package                                                                                                    |
|-----------------------------|----------------------------------------------------------------------------------------------------|
| ES                          | <ul> <li>SIMATIC PCS 7 AS/OS Engineering Software V8.2<br/>(PO unlimited)</li> <li>SIMATIC PCS 7 AS Runtime License</li> </ul>        |
| OS Single Station Redundant | SIMATIC PCS 7 OS Software Single Station Redundancy<br>V8.2 (Single License for 2 installations)     SIMATIC PCS 7 OS Puntimo License |
|                             | (max. 2000 PO)                                                                                                    |

# 6.3 Step-by-Step configuration

**Note** The following instructions have been created based on Windows 7 and PCS 7 V8.2.

CP1623 are used as an example for the system bus transition. The time synchronization is additionally activated.

The PC stations used in the test setup are called:

- ES/Master OS: ESV81
- Standby OS: SV

#### 6.3.1 ES configuration

#### Creating the multiproject

As a basis for the following instructions, all PC stations must be physically connected according to the chart in chapter 6.1. A multiproject must be also created on the ES, where the hardware and software of the AS are already configured.

Start from the following CPU and CP settings.

#### AS settings for time synchronization

The analyzability of the process data requires that all the components of the process control system work with an identical clock time in order to be able to assign messages in the correct temporal order.

The following section describes a way in which the initially activated OS single station predetermines the master time.

- **Note** More time synchronization possibilities are described in detail in the following manuals:
  - <u>SIMATIC Process Control System PCS 7 Operator Station (V8.2)</u>
  - SIMATIC Process Control System PCS 7 Time synchronization (V8.2)

| Step | Activity                                                                                                    | Screenshot                                                                                                    |
|------|----------------------------------------------------------------------------------------------------|----------------------------------------------------------------------------------------------------|
| 1.   | Open the HW Config for the AS.<br>Select the CPU and choose "Object<br>properties" in the shortcut menu.                                                         | Image: Station       Example - [AS1 (Configuration) K2 /HP_Pri]         Image: Station       Edit Insert PLC View Options Window Help         Image: Station       Edit Insert PLC View Options Window Help         Image: Station       Edit Insert PLC View Options Window Help         Image: Station       Edit Insert PLC View Options Window Help         Image: Station       Edit Insert PLC View Options Window Help         Image: Station       Edit Insert PLC View Options Window Help         Image: Station       Edit Insert PLC View Options Window Help         Image: Station       Edit Insert PLC View Options Window Help         Image: Station       Edit Insert PLC View Options Window Help         Image: Station       Edit Insert PLC View Options Window Help         Image: Station       Provide Control Plant Plant PLC View Options House Device         Image: Station       Provide PLO PLANT IO Option PLT IO System         Image: Station       Provide PLT IO System PLC PLANT IO Plant PLT IO Beacher Help PLENET IO System         Image: Station Plant Plant IO Option Window       Provide Plant IO Option Window         Image: Station Plant Plant IO Module       Provide Plant IO Option Window         Image: Station Plant Plant IO Module Plant IO Option Window       Provide Plant IO Option Window         Image: Station       Provide Plant IO Option Window       Provide Plant Plant IO Plant |
| 2.   | Switch to the "Diagnostics/Clock" tab.<br>In the "Clock" section, set "Synchronization<br>Type - As slave".<br>Click the "OK" button to confirm this<br>setting. | Properties - CPU 410-SH - (R0/S3)     X       General     Statup     Cycle/Clock Memory     Retentive Memory     Memory     Interrupts       Time-d-Day Interrupts     Cycle Interrupts     Dagnostics/Clock     Protection     H Parameters       System Diagnostics     Extended functions     Report cause of STOP     Acknowledgment Miggered reporting of SFB3.35       Number of messages in the diagnostics buffer:     3200       Clock     Synchronization     Synchronization Type       On the MPI:     None     None       On the MPI:     None     None       Correction factor:     0     ms                                                                                                    |

| Step     | Activity                                                                                                    | Screenshot                                                                                                    |
|----------|----------------------------------------------------------------------------------------------------|----------------------------------------------------------------------------------------------------|
| 3.<br>4. | Open the shortcut menu of the CP and select "Object properties".         Switch to the "Time synchronization" tab.         Activate the check box "Accept time of day on CP and forward".         Click the "OK" button to confirm the selection. | Station Edit Insert PLC View Options Window Help         Image: Station Edit Insert PLC View Options Window Help         Image: Station Edit Insert PLC View Options Window Help         Image: Station Edit Insert PLC View Options Window Help         Image: Station Edit Insert PLC View Options Window Help         Image: Station Edit Insert PLC View Options Window Help         Image: Station Edit Insert PLC View Options Window Help         Image: Station Edit Insert PLC View Options Window Help         Image: Station Edit Insert PLC View Options Window Help         Image: Station Edit Insert PLC View Options Window Help         Image: Station Edit Insert PLC View Options Window Help         Image: Plant Edit Insert PLC View Options Window Help         Image: Plant Edit Insert PLC View Options Window Help         Image: Plant Edit Insert PLC View Options Window Help         Image: Plant Edit Insert PLC View Options Window Help         Image: Plant Edit Insert PLC View Options Window Help         Image: Plant Edit Insert PLC View Options Window Help         Image: Plant Edit Insert PLC View Options Window Help         Image: Plant Edit Insert PLC View Options Window Help         Image: Plant Edit Insert PLC View Options Window Help         Image: Plant Edit Insert PLC View Options Window Help         Image: Plant Edit Insert PLC View Insert Edit Insert Plant Edit Insert Plant Edit Insert Plant Edit Insert Plant Edit Insert Plant Edit Insert Plant Edi |
| 5.       | Save the configuration via the command<br>"Station > Save and compile"<br>Close the HW Config                                                                                                    | OK Cancel Help                                                                                                    |

# Setting up the ES PC station

In order to run the OS project on the ES, a PC station is created for the ES with the WinCC application.

| Step | Activity                                                                                                    | Screenshot                                                                                                    |
|------|----------------------------------------------------------------------------------------------------|----------------------------------------------------------------------------------------------------|
| 1.   | Open the shortcut menu of the project in<br>the component view and add a new PC<br>station via "Insert New Object > SIMATIC<br>PC station".<br>Change the name of the PC station so that<br>it matches the name of the local computer<br>on the network. | SIMATIC Hanager - K4_HP_HP       Image: K4_HP_HP         File Edit Insert PLC View Options Window Help       Image: K4_HP_HP_K4X         Image: K4_HP_HP_Component view) Db/Minimmal/Projects/K4/K4_HP_HP_K4X         Image: K4_HP_HP_Component view) Db/Minimmal/Projects/K4/K4_HP_HP_K4X         Image: K4_HP_HP_Component view) Db/Minimmal/Projects/K4/K4_HP_HP_K4X         Image: K4_HP_HP_Component view) Db/Minimmal/Projects/K4/K4_HP_HP_K4X         Image: K4_HP_HP_Component view) Db/Minimmal/Projects/K4/K4_HP_HP_K4X         Image: K4_HP_HP_F         Image: K4_HP_HP_F         Image: K4_HP_HP_F         Image: K4_HP_HP_F         Image: K4_HP_HP_F         Image: K4_HP_HP_F         Image: K4_HP_HP_F         Image: K4_HP_HP_F         Image: K4_HP_HP_F         Image: K4_HP_HP_F         Image: K4_HP_HP_F         Image: K4_HP_HP_F         Image: K4_HP_HP_F         Image: K4_HP_HP_F         Image: K4_HP_HP_HP_F         Image: K4_HP_HP_HP_F         Image: K4_HP_HP_HP_F         Image: K4_HP_HP_HP_F         Image: K4_HP_HP_HP_F         Image: K4_HP_HP_HP_F         Image: K4_HP_HP_HP_F         Image: K4_HP_HP_HP_F         Image: K4_HP_HP_HP_F         Image: K4_HP_HP_HP_F     < |
| 2.   | Open the HW Config of the ES PC station via the shortcut menu.                                                                                                    | SIHATIC Manager - K4_HP_HP         File Edit Inset PLC View Options Window Help         Image: Strategy option         Image: Strategy option                                                                        |
| 3.   | From the object catalog ("View > Catalog")<br>insert a "WinCC application" and a network<br>card of the type "CP1623".                                                                                                    | 2     2     2     2     2     2     2     2     2     2     2     2     2     2     2     2     2     2     2     2     2     2     2     2     2     2     2     2     2     2     2     2     2     2     2     2     2     2     2     2     2     2     2     2     2     2     2     2     2     2     2     2     2     2     2     2     2     2     2     2     2     2     2     2     2     2     2     2     2     2     2     2     2     2     2     2     2     2     2     2     2     2     2     2     2     2     2     2     2     2     2     2     2     2     2     2     2     2     2     2     2     2     2     2     2     2     2     2     2     2     2     2     2     2     2     2     2     2     2     2     2     2     2     2     2     2     2     2     2     2     2     2     2     2     2     2                                                                                                        |

| Step | Activity                                                                                                    | Screenshot                                                                                                    |
|------|----------------------------------------------------------------------------------------------------|----------------------------------------------------------------------------------------------------|
| 4.   | Select the system bus from "Subnet" or<br>set this by pressing the "New" button.<br>Assign the corresponding MAC address<br>to the CP1623.<br>Deactivate the check box "IP protocol<br>is being used".<br>Click the "OK" button to confirm the<br>settings. | Properties - Ethernet interface: CP 1623 (R0/53)         General       Parameters         IF       Set MAC address / use [SQ protocol         MAC address:       03:00:06:61:00:01         IP grotocol is being used       IP address:         IP address:       192:168:0.1         Subject mask:       255:255:255:0         Subject mask:       255:255:255:0         Subnet:                                                                                                    |
| 5.   | Open the shortcut menu of the CP1623<br>and select "Object properties".                                                                                                    | Image: Construct of the second second sec |
| 6.   | Go to the "Options" tab and select the<br>check box "Time of day".<br>Click the "OK" button to confirm the<br>selection.                                                                                                    | Properties - CP 1623       X         General Assignment Options Diagnostics                                                                                                    |
| 7.   | Save and compile the configuration via<br>the menu command: "Station > Save and<br>Compile".<br>Close the HW Config                                                                                                    |                                                                                                    |
| 8.   | Delete the OS of the PC station of the ES<br>in SIMATIC Manager, as it is not needed<br>in our example.                                                                                                    |                                                                                                    |

# Setting up the Standby OS PC station

| Step | Activity                                                                                                    | Screenshot                                                                                                    |
|------|----------------------------------------------------------------------------------------------------|----------------------------------------------------------------------------------------------------|
| 1.   | Open the shortcut menu of the project in<br>the component view and add a new PC<br>station via "Insert New Object > SIMATIC<br>PC station".          | Imager - K4_PHP_HP       Imager - K4_PHP_HP         File Edit Insert PLC View Optons Window Help       Image: Component view) Dcl/Haminmal(Projects/K4)(K4_HP_HP/K4_I)         Image: Component view) Dcl/Haminmal(Projects/K4)(K4_HP_HP/K4_I)       Image: Component view) Dcl/Haminmal(Projects/K4)(K4_HP_HP/K4_I)         Image: Component view) Dcl/Haminmal(Projects/K4)(K4_HP_HP/K4_I)       Image: Component view) Dcl/Haminmal(Projects/K4)(K4_HP_HP/K4_I)         Image: Component view) Dcl/Haminmal(Projects/K4)(K4_HP_HP/K4_I)       Image: Component view) Dcl/Haminmal(Projects/K4)(K4_HP_HP/K4_I)         Image: Component view) Dcl/Haminmal(Projects/K4)(K4_HP_HP/K4_I)       Image: Component view) Dcl/Haminmal(Projects/K4)(K4_HP_HP/K4_I)         Image: Component view) Dcl/Haminmal(Projects/K4)(K4_HP_HP/K4_I)       Image: Component view) Dcl/Haminmal(Projects/K4)(K4_HP_HP/K4_I)         Image: Component view) Dcl/Haminmal(Projects/K4)(K4_HP_HP/K4_I)       Image: Component view) Dcl/Haminmal(Projects/K4)(K4_HP_HP/K4_I)         Image: Component view) Dcl/Haminmal(Projects/K4)(K4_HP_HP/K4_I)       Image: Component view) Dcl/Haminmal(Projects/K4)         Image: Component view) Dcl/Haminmal(Projects/K4)(K4_HP_HP/K4_I)       Image: Component view) Dcl/Haminmal(Projects/K4)         Image: Component view) Dcl/Haminmal(Projects/K4)(K4_HHP_HP/K4_I)       Image: Component view) Dcl/Haminmal(Projects/K4)         Image: Component view) Dcl/Haminmal(Projects/K4)(K4_HHP_HP/K4_I)       Image: Component view) Dcl/Haminmal(Projects/K4)                                                                                                    |
| 2.   | Open the HW Config of the Standby OS<br>PC station via the shortcut menu.                                                                            | SIMATIC Manager - K4_MP_MP         File Edit Insert PLC View Options Window Help         Image: State of the second second |
| 3.   | From the object catalog (View > Catalog)<br>insert a "WinCC application (no WinCC<br>Application Stby!)" and a network card<br>of the type "CP1623". | Image: Wince Appl.       2     F       2     F       2     F       2     F       2     F       2     F       2     F       2     F       3                                                                                                    |

| Step | Activity                                                                                                    | Screenshot                                                                                                    |
|------|----------------------------------------------------------------------------------------------------|----------------------------------------------------------------------------------------------------|
| 4.   | Select the system bus from "Subnet" or<br>set this by pressing the "New" button.<br>Assign the corresponding MAC address<br>to the CP1623.<br>Deactivate the check box "IP protocol is<br>being used".<br>Click the "OK" button to confirm the<br>settings. | Properties - Ethernet interface: CP 1623 (80/53)       X         General       Parameters         IF       Set MAC address / use ISQ protocol         MAC address:       0300.06.61.00.02         IP grotocol is being used       IP address:         IP address:       172.61.0.2         Sugnet mask:       255.255.255.0         Subnet:                                                                                                    |
| 5.   | Open the shortcut menu of the CP1623<br>and select "Object properties".                                                                                                    | Image: Copy Ctrl+C         3       Copy Ctrl+C         4       Paste         5       Replace Object         7       Add Master System         9       Master System Sochronous Mode         10       Insert PROFINET IO System         9       PROFINET IO Domain Management         PROFINET IO Isochronous mode       Specify Module         Delete       Del         Go To       Filter Assigned Modules         Monitor/Modify       Edit Symbols         Object Properties       Alt+Return         Open Object With       Ctrl+Alt=0         Change Access       > |
| 6.   | Go to the "Options" tab and select the<br>check box "Time of day".<br>Click the "OK" button to confirm the<br>setting.                                                                                                    | Properties - CP 1623       X         General   Assignment Options   Diagnostics                                                                                                    |
| 7.   | Save and compile via the command:<br>"Station > Save and Compile".<br>Close the HW Config                                                                                                    |                                                                                                    |

| Step | Activity                                                                                                    | Screenshot                                                                                                    |
|------|----------------------------------------------------------------------------------------------------|----------------------------------------------------------------------------------------------------|
| 8.   | In SIMATIC Manager, open the properties<br>dialog of the Standby OS.<br>Switch to the "Target OS and Standby OS<br>Computer" tab.<br>Activate the check box "Create/update<br>archive tags" and deactivate the check box<br>"Transfer to external archive server".<br>Click on the "Search" button. | Properties - OS: OS_stby     X       General     Target OS and Standby OS Computer       Path to the Target OS computer     Search       Symbolic computer name     OS_Stby       Standby OS        < none >        Create Apdate archive tags        Transfer to external archive server     # target OS computer       # target OS computer identical to ES computer:      |
| 9.   | Navigate via the drop-down list to the<br>shared project folder of the Standby OS<br>(see 5.3.1 Preparatory activities).<br>Click the "Save" button.                                                                                                    | Save As     X       Save As     X       Image: Save As     Image: Save As       File game: Save As type: (".map)     Image: Save As       Save As type: (".map)     Image: Save As       Image: Save As type: (".map)     Image: Save As                                                                                                    |
| 10.  | In the text box, reselect the whole project<br>path "Path to Target OS Computer".<br>Click the "OK" button to confirm this.                                                                                                    | Properties - 05: 05       X         General       Target OS and Standby OS Computer         Path to the Target OS Computer       Search         Symbolic computer name       OS_Stby         Standby OS       conce >          Create/update archive tags         Transfer to external archive server       If target OS computer:                                           |
| 11.  | Confirm the information dialog by clicking the "Yes" button.                                                                                                    | S7omwinx X<br>After changing the target path or after assigning a standby OS,<br>the online modification capability gets lost.<br>Additionally, the OS needs to be newly compiled, the packages for<br>the dients are to be updated and an entire loading<br>of all assigned OS servers needs to be executed.<br>Do you wish to execute the changes?<br><u>Yes</u> <u>No</u> |

#### **Configuring the PC stations**

The function "Configure PC station" transfers project configurations to one or more target stations. First configure the local Station Configuration Editor of the ES and then all the other PC stations connected to the system bus.

| Step | Activity                                                                                                    | Screenshot                                                                                                    |
|------|----------------------------------------------------------------------------------------------------|----------------------------------------------------------------------------------------------------|
| 1.   | Execute the Station Configuration Editor of<br>the ES. To do this, select the PC station of<br>the ES and in the shortcut menu choose:<br>"PLC > Configure".                                                                                                    | IntATIC Manager - K4_PP_PP         File Edit Insert PLC View Options Window Help         File Edit Insert PLC View Options Window Help         Image: State of the state of the state |
| 2.   | Select the PC to be configured from<br>"Accessible computers:".<br>Note<br>If you have chosen the option "Identical PC<br>name to PC station name" via "Object<br>properties", the target PC to be configured<br>appears directly in the component<br>configurator.<br>Use the "Show" button to display the<br>current configuration of the PC station.<br>Click on the "Configure" button. | Configure       X         Local network connection:       Terminal bus         Terminal bus       X         Accessible computers:       Update         ESV81       SV         V Use configured computer name       Larget computer:         ESV81       Display         Messages:                                                                                                    |
|      |                                                                                                    | <u>Close</u>                                                                                                    |

| Step | Activity                                                                                                    | Screenshot                                                                                                    |
|------|----------------------------------------------------------------------------------------------------|----------------------------------------------------------------------------------------------------|
| 3.   | In the window that appears you will see<br>how the PC station is configured.<br>Click the "OK" button to confirm this<br>setting. | Configure: E50         X           Station:         E560           Index         Name           1         WinCC Appl.           2         F CP 1623           3         4           5         6           7         8           9         10           11         11           12         13           4                                                                                                    |
| 4.   | Confirm the information dialog by clicking on "OK".                                                                               | Information           If the component configuration is changed, the entire PC station will be reconfigured and the existing database is lost. This can take several minutes. Make sure that no communication or diagnostics is active over a component in the current configuration.           OK         Cancel                                                                                                    |
| 5.   | In the bottom window you will then see<br>the message:<br>"Transfer completed successfully".<br>Close the configuration dialog.   | Configure         Local network connection:         Terminal bus         Accessible computers:         ESV81         SV         Image: SV81         Image: SV81         Image: SV81         Image: SV81         Image: SV81         Image: SV81         Image: SV81         Image: SV81         Image: SV81         Image: SV81         Image: SV81         Image: SV81:         Image: SV81:         Ima |

| Step | Activity                                                                                     | Screenshot |
|------|----------------------------------------------------------------------------------------------|------------|
| 6.   | Configure the Station Configuration<br>Editor of the Standby OS as shown in<br>steps 1 to 5. |            |

#### Configuring and loading AS-OS communication

In the following section, the connections between the PC stations and the AS are configured in NetPro and loaded in the individual stations.

#### **Note** In case of a granular station configuration, the subnets of the individual subprojects must be first merged.

| Step | Activity                                                                                                    | Screenshot                                                                                                    |
|------|----------------------------------------------------------------------------------------------------|----------------------------------------------------------------------------------------------------|
| 1.   | Open NetPro.<br>Select the WinCC application of the ES<br>and open the shortcut menu.<br>Select "Insert New Connection".                | Intervork Edit Insert PLC View Options Window Help         Image: State of the state of the state of the |
| 2.   | Select the CPU of the AS in the<br>"Connection Partner" window.<br>Make sure that an "S7 connection"<br>is selected under "Connection". | Insert New Connection         Connection Partner         Connection Partner         In the current project         Image: SV         Cluspecified)         All broadcast stations         All broadcast stations         All broadcast stations         In the multiproject K4_MP_MP         In unknown project         Project:       K4_MP_Prij         Station:       AS1         Module:       CPU 410-5H         Connection       Ippe:         S7 connection       Ippe:         S7 connection       Ippe:         OK       Apply         Cancel       Help                                                                                                    |
|      |                                                                                                    | Lancei Help                                                                                                    |

#### 6.3 Step-by-Step configuration

| Step | Activity                                                                                                    | Screenshot                                                                                                    |
|------|----------------------------------------------------------------------------------------------------|----------------------------------------------------------------------------------------------------|
| 3.   | Under "Connection identification" in the<br>"General" tab, change the "Local ID:"<br>to a descriptive name, such as AS60.<br>Click the "OK" button to confirm the<br>settings.                                                                                                    | Properties - 57 connection     X       General     Status information       Local Connection End Point     Connection identification       Configured dynamic connection     [ASTI]       Carl D:     [ASTI]       VFD Name:     [WinCC Appl.]       VFD Name:     [WinCC Appl.]       Connection Path     [Connection Path       Local     [Connection Path       Local     [Connection Path       Local     [Connection Path       Local     [Connection Path       Local     [Connection Path       Local     [Connection Path       Local     [Connection Path       Local     [Connection Path       Local     [Connection Path       Local     [Connection Path       Local     [Connection Path       Local     [Connection Path       Local     [Connection Path       Local     [Pathus]       Integrace:     [Connection Path       Integrace:     [Connection Path       Address:     [OutConection Path       Address:     [OutConection Path       Connection     [Address:       OK     Cancel                                                                                                    |
| 4.   | Also create a connection between the<br>Standby OS and the AS by repeating<br>steps 1 to 3.<br>When doing this it is important that the<br>connection has the same name as the<br>connection of the ES to the AS.<br>When ready, save and compile the<br>configuration via the menu command:<br>"Network > Save and Compile".<br>Select the option button "Compile and<br>check everything" and confirm your<br>selection with the "OK" button. | Save and Compile       Compile       © Compile and check everything       © Compile changes only                                                                                                    |
| 5.   | Select the ES and download the<br>connections via the shortcut menu:<br>"Download to current project > Selected<br>Stations".<br>Download the Standby OS and the AS in<br>the same way.<br>Then close NetPro.                                                                                                    | Itervo- [S. HP_Pr] (Network) - B: (Projects) (S) (S. PP_PR) [HP/S_HP_Pr]         Image: Second state of the second state of the s |

#### Compiling and loading the user program

Compile the S7 program and download it to the AS.

#### Compiling the OS project

Compile the OS project of the Standby OS in SIMATIC Manager. Make sure to make the correct OS assignment to the server in the plant view.

# 6.3.2 OS configuration

#### OS configuration on the engineering station

On the ES, a conversion must be still done from a multi-user to a single-user system, and the settings for the redundancy and time synchronization must be still adjusted.

# **Note** In this particular configuration, it is necessary to complete the redundancy settings in WinCC Explorer of the Standby OS after the entire download completes.

| Step | Activity                                                                                                    | Screenshot                                                                                                    |
|------|----------------------------------------------------------------------------------------------------|----------------------------------------------------------------------------------------------------|
| 1.   | Open the OS project of the Standby OS<br>in the ES.<br>Select the OS project in the open WinCC<br>Explorer and select "Properties" in the<br>shortcut menu. | WinCC Explorer - D:\Mini       」         File Edit View Tools Help         Image: Construction         Image: Construction |
|      |                                                                                                    |                                                                                                    |

| Step | Activity                                                                                                    | Screenshot                                                                                                    |
|------|----------------------------------------------------------------------------------------------------|----------------------------------------------------------------------------------------------------|
| 2.   | Under "Type:" in the "General" tab, select<br>the project "Single-User Project" from the<br>drop-drop-down list.                                                                      | Project Properties       X         Operating Mode       User Interface and Design         General       Update Cycles       Shortcuts       Options         Seneral data of the current project.       Image: Single-User Project       Image: Single-User Project       Image: Single-User Project         Greator:       WinCC-Project-Manager       Image: Single-User Project-Manager       Image: Single-User Project-Manager         Creation gate:       12/17/2014 1:01:09 PM       Image: Single-User Project-Manager       Image: Single-User Project-Manager         Last change:       12/19/2014 1:01:09 PM       Image: Single-User Project-Manager       Image: Single-User Project-Manager         GUID:       CC_OS_5_14_12_17_10_36_18       Image: Single-User Project Project Single-User or WinCC Clent project       Image: Single-User Project Single-User or WinCC Clent project         OK       Cancel       Image: Single-User or WinCC Clent project will delete all configured dient computers from the computer list. Click on <ok> to perform this change, or on &lt;<cancel> to keep the multi-user project.       Image: Single-User Project.</cancel></ok>                                                                                                    |
| 3.   | Activate the OS project option "Allow<br>activation on ES" from the "Options" tab.<br>This setting allows the runtime to be<br>activated in the ES.<br>Then click on the "OK" button. | OK       Cancel         Project Properties       Image: Concentration of the second design of the second design of the seco |

| Step | Activity                                                                                                    | Screenshot                                                                                                    |
|------|----------------------------------------------------------------------------------------------------|----------------------------------------------------------------------------------------------------|
| 4.   | Prevent deleting the startup list by clicking<br>the "No" button.<br>Confirm the displayed message by clicking<br>on "OK".                                                                                                    | Change project type Image: Image of the project type was changed. Do you want to delete the startup list?                                                                                                    |
|      |                                                                                                    | Yes No                                                                                                    |
| 5.   | Open the "Redundancy" editor.<br>Activate the "Activate Redundancy" option.<br>Select the option "Default Master".<br>Adjust the redundancy properties in<br>"Optional Settings" according to your<br>requirements.<br>If you do not want to operate the RS 232<br>redundancy cable on the COM1 interface,<br>you must adjust this setting later yourself<br>on the Standby OS (see section "OS<br>configuration on the Operator Station"). | Image: Server:       Image: Server:         Image: Server:       Image: Server:         Image: Server:       Image: Ser |
| 6.   | To complete the redundancy settings for<br>the ES, the partner server must be still<br>selected.<br>Click the "Search" button and select the<br>Standby OS as a redundant partner from<br>the network.<br>Click the "OK" button to confirm the<br>settings.                                                                                                    | Select redundancy partner                                                                                                    |

| Step | Activity                                                                                                    | Screenshot                                                                                                    |
|------|----------------------------------------------------------------------------------------------------|----------------------------------------------------------------------------------------------------|
|      | Double check all your options before you<br>confirm the redundancy settings with the<br>"OK" button.                                                                                                    | General       User Archive         Server:       Style         Server:       Style         SVD       Browse         Local Computer Settings       Connection to redundant pather server:         SV       Browse         Local Computer Settings       Connection to redundant pather via network adapter:         None       Image: Connection to redundant pather via setal interface (optional):         Connection to redundant pather via setal interface (optional):       COMI         Connection to redundant pathers via setal interface (optional):       COMI         Synchronization of Tag Logging after the pather server comes back online       Synchronization of Tag Logging after the pather server comes back online         Synchronization of Alam Logging       Synchronization of Alam Logging       Synchronization of Alam Logging         Synchronization of all pocified options and user archives:       Synchronization for all specified options and user archives:         VinDec cleat switch in case of a process link (Tag Logging + Alam Logging)       WinCC cleat switch in case of a process link (Tag Logging + Alam Logging)         Multicol Lent switch in case of a process link (Tag Logging + Alam Logging)       WinCC cleat switch in case of a process link (Tag Logging + Alam Logging)         Multicol Lent switch in case of a process link (Tag Logging + Alam Logging)       Multicol Lent switch in case of a procesestink (Tag Logging + Alam Logging)     < |
|      | Confirm the displayed note by clicking the "OK" button.                                                                                                    | Important Information     X       Important Information     Important Information       Important Information     Important Information       Important Information     Important Information       Important Information     Important Information       Important Information     Important Information       Important Information     Important Information       Important Information     Important Information       Important Information     Important Information       Important Information     Important Information                                                                                                    |
| 7.   | Open the "Time Synchronization" editor.<br>Activate the check box "Synchronization<br>via System Bus (Master, Slave)".<br>Select "CP1623(ISO)" under "Access point<br>1" and activate the check box "Master".<br>Click the "OK" button to confirm the<br>settings.<br><b>Note</b><br>If the ES does not have a CP1623, then<br>activate the option "Display symbolic name<br>of the access point" and select the<br>appropriate access point. | Imme Synchronization - [OS_Stby.mcp]       Immediate Stings         General Settings       OK         Deactivate time synchronization       Cancel         Synchronization via Terminal Bus (Slave)       Cancel         Use the time from a connected WinCC server       Use the time from a specific computer:         Computer 1:                                                                                                    |
| 8.   | Close the OS project.                                                                                                    |                                                                                                    |

#### Downloading the OS project to the Standby OS

Once the redundancy and time synchronization are configured on the ES and the OS project is closed again, download the OS project on the Standby OS.

| Step | Activity                                                                                                    | Screenshot                                                                                                    |
|------|----------------------------------------------------------------------------------------------------|----------------------------------------------------------------------------------------------------|
| 1.   | In SIMATIC Manager, select the Standby<br>OS and choose the following in the context<br>menu: "PLC > Download".             | Insert PLC View Options Window Help         Image: Plant PLC View Options Window Help         Image: Plant Plant Plan |
| 2.   | For the first OS project download, an entire<br>download is required.<br>Start the download by clicking the "OK"<br>button. | Download OS       X         Target system: \\SV\Projects\os_stby\os_stby.mcp         Scope         © The entire WinCC project         © Changes         Details         Stat compilation before downloading         The entire WinCC project will be transferred to the runtime OS.Target system will be closed automatically before download starts.         DK       Cancel                                                                                                    |

| Step | Activity                                                                                                    | Screenshot                                                                         |
|------|----------------------------------------------------------------------------------------------------|------------------------------------------------------------------------------------|
| 3.   | After a successful download, the OS<br>project is located in the specified folder<br>on the Standby OS.<br>Click the "OK" button to confirm the<br>corresponding message. | Downloading to target system Download to target system was completed successfully. |
|      |                                                                                                    | Error<br>< none >                                                                  |

#### OS configuration on the Standby OS

In this particular configuration, it is necessary to complete the redundancy settings after the download completes.

If, as opposed to the operator station, the engineering station has no CP1623 or if the RS 232 redundancy cable is not connected to the COM1 port, the following step instructions must be carried out. Generally we advise you to check the project settings after the project has been downloaded to the target system.

**Note** Normally, all the engineering work will be carried out on the ES for the purpose of consistent data management, so that no WinCC engineering licenses are required on the OS. Nevertheless, each time the WinCC Explorer is opened, a licence-free time window of two hours is enabled for WinCC configuration works.

| Step | Activity                                                                        | Screenshot                                               |
|------|---------------------------------------------------------------------------------|----------------------------------------------------------|
| 1.   | Open the OS project on the OS standby under the shared project folder.          |                                                          |
| 2.   | Open the "Redundancy" editor from the shortcut menu.                            | Select redundancy partner                                |
|      | Click the "Search" button and select<br>the ES computer as a redundant partner. | Network         Image: SV81         Image: SV         OK |

| Step | Activity                                                                                                    | Screenshot                                                                                                    |
|------|----------------------------------------------------------------------------------------------------|----------------------------------------------------------------------------------------------------|
|      | Deactivate the check box "Default Master".<br>Check whether your desired check boxes<br>are activated under "Optional Settings".<br>Click the "OK" button to confirm the<br>settings.                                                                                                    | Important Information         K         Important Information         K         Concert Information                                                                                                    |
| 3.   | Open the editor "Time Synchronization"<br>from the shortcut menu.<br>Check or activate the check box<br>"Synchronization via System Bus<br>(Master, Slave)".<br>Check or select "CP1623(ISO)" and the<br>option button "Master" under "Access<br>point 1".<br>Always click the "OK" button to confirm the<br>settings. | Image: Synchronization - [OS_Stby mcp]       Image: Synchronization         General Settings       OK         Use time receive utility       OK         Deactivate time synchronization       Cancel         Synchronization via Terminal Bus (Slave)       Cancel         Use time inform a connected WinCC server       Use the time from a specific computer:         Computer 1:       Image: Synchronization         Computer 2:       Image: Synchronization via System Bus (Master, Slave)         Access point 1       Image: Slave         Access point 2       Image: Slave         Access point 2       Image: Slave         Image: Display symbolic name of the access point       Project documentation         Frocess controlling messages       Project documentation         Image: Send every       Image: minutes |

#### 6.3 Step-by-Step configuration

| Step | Activity                                                                                                    | Screenshot |
|------|----------------------------------------------------------------------------------------------------|------------|
| 4.   | If you have carried out project changes in<br>WinCC Explorer, close the OS project and<br>reopen it for the settings to take effect. |            |

#### 6.3.3 Activating the runtime

Activate the OS project, first on the ES and also on the Standby OS. It is recommended to wait before activating the second runtime until the boot process of the first one has completed.

With regard to redundancy, the online synchronization is immediately active. As opposed to this, the mutual synchronization of archives only starts 10 minutes later.

#### 6.3.4 Particularities when loading the OS project changes

#### Loading changes

To download changes, the runtime on the ES must be stopped when compiling the OS. These can be then re-activated to test the modified OS functions.

For the downloading process, the runtime must be terminated and the OS Project closed.

This results in the operator being restricted from taking any actions on the ES computer.

#### Complete download

For a complete download the following must be always observed:

- 1. The runtime must be deactivated on both PC stations and the OS project must be closed.
- 2. Before enabling the runtime on the Standby OS again, the redundancy settings must be set again.

Do this by repeating the steps in the table on page 97.

**NOTICE** Depending on the changes performed, if the runtime remains active during OS compilation, it can happen that a subsequent downloading of changes is not performed completely, which will cause errors. If this happens, only an entire download is possible.

# 7 Expansion with the PCS 7 OS Web Option

#### Positioning

In order to control automated processes via the Internet/Intranet, SIMATIC PCS 7 provides operating and monitoring options: the so-called "Web Options".

This chapter describes the configuration of the Web Option on one ES/OS singleuser system. The instructions can also be used as an expansion for the following minimal configurations:

- ES/OS single-user system (Chapter 3)
- ES/Master OS and Standby OS (Chapter 6)
- **Note** To expand the redundant single-user system configuration with the Web Option, the ES/OS station in the following example has been configured as a Web Server. The partner OS could also be used the same way as a Web Server. Nothing changes in the functionality for the Web clients.

The redundancy of the operator stations is not available for Web clients. If the OS with the Web Server option is in STOP, even the Web clients have no connection to the process.

#### Function

All relevant pictures and scripts are stored on the Web Server to enable them to be displayed or run through a Web client.

The Web client accesses the system data provided by the Web Server via a TCP/IP connection. The user interface corresponds to the appearance of a standard OS client with overview, work and key area.

The following functions are some of the ones available via Web:

- Operator control and monitoring functions, which are also used on an OS client
- Message lists that are called up in a user-dependent manner, just like on an OS client. Messages can be acknowledged in a user-dependent manner.
- Displaying the picture hierarchy according to the plant hierarchy
- Group display function including the "loop-in-alarm" function
- Extended status display
- **Note** For further information about the PCS 7 Web Options, see the following manual: "<u>SIMATIC Process Control System PCS 7 Web Option for OS (V8.2)</u>"

7.1 Web configurations

# 7.1 Web configurations

In our example, the configuration of the Web Option represents an expansion of the hardware and software configurations mentioned in chapter 3, "ES/OS single-user system" and chapter 6 "ES/Master OS and Standby OS".

#### ES/OS single-user system with OS Web Server option

To operate and monitor the system process, the OS Web clients draw their project data from the single-user system with the OS Web Server option via Internet/ Intranet by means of Internet Explorer.

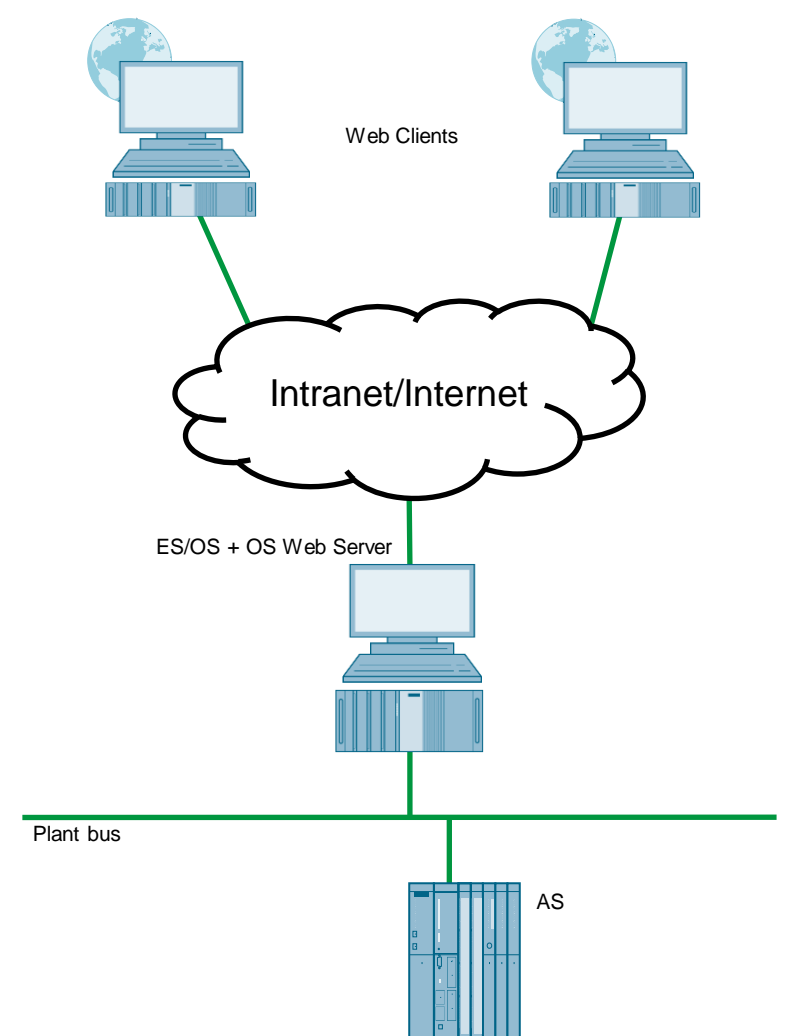

#### 7.1 Web configurations

#### ES/Master OS with OS Web Server option

To operate and monitor the system process, the OS Web clients draw their data from the single-user system with the OS Web Server option via Internet/Intranet by means of Internet Explorer.

In addition, the system process is set as redundant to offer a widest possible protection against failure of system operation.

**NOTICE** The redundancy of the operator stations is not available for Web clients. If the OS with the Web Server option is in STOP, the Web clients have no process connection.

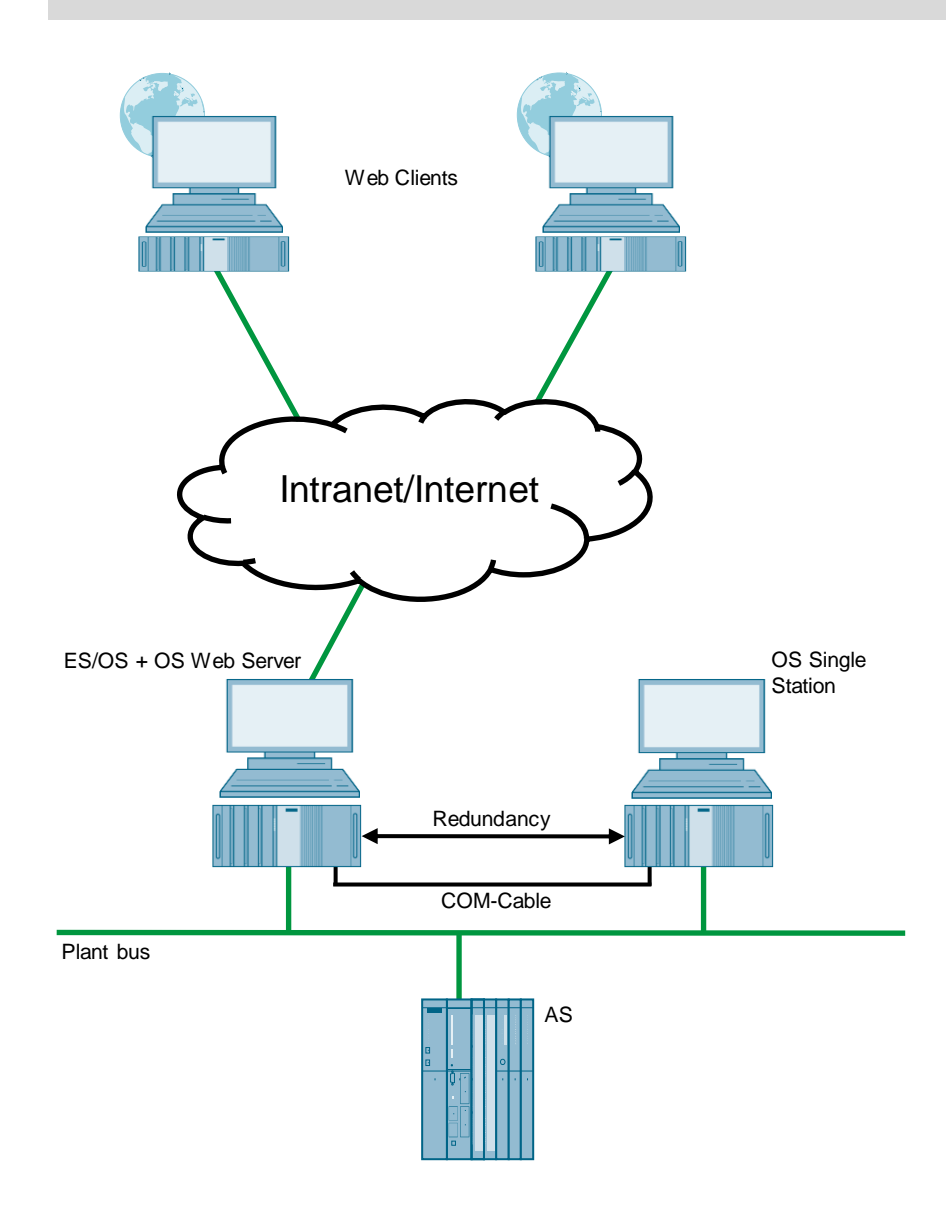

7.2 Web-specific hardware and software requirements

# 7.2 Web-specific hardware and software requirements

#### Single-user system with Web Server option

| Characteristic   | Requirement                                                                                                    |  |
|------------------|----------------------------------------------------------------------------------------------------|--|
| Operating system | <ul> <li>Windows 7 Ultimate/Enterprise SP1 (32 bit)</li> <li>Windows Server 2008 R2 SP1 Standard Edition (64 bit)</li> </ul>                                                          |  |
|                  | For further information, see the document<br>" <u>SIMATIC Process Control System PCS 7</u><br><u>Readme V8.2 (online)</u> ".                                                          |  |
| Hardware         | SIMATIC PCS 7 ES/OS IPC847D BCE     SIMATIC PCS 7 ES/OS IPC847D IE     For further information, see the document     "SIMATIC Process Control System PCS 7     Readme V8.2 (online)". |  |
| Software         | <ul><li>Internet Explorer</li><li>Internet Information Server (IIS)</li></ul>                                                                                                    |  |
| Other            | Faster access (>= 64 kbit/s) to the Web client via internet/intranet or TCP/IP connection                                                                                             |  |

#### 7.3 Maximum amount of Web client connections

#### Web client

| Characteristic                | Requirement                                                                                                    |  |
|-------------------------------|----------------------------------------------------------------------------------------------------|--|
| Operating systems             | <ul> <li>Windows 7 Ultimate/Enterprise SP1 (32 bit)</li> <li>Windows 7 Ultimate/Enterprise SP1 (64 bit)</li> <li>Windows Server 2008 R2 SP1 Standard Edition (64 bit)</li> <li>For further information, see the document         "<u>SIMATIC Process Control System PCS 7</u> <u>Readme V8.2 (online)</u>".</li> </ul> |  |
| Minimum hardware requirements | No PDAs, tablet PCs etc.                                                                                                    |  |
| Software                      | Internet Explorer                                                                                                    |  |
| Other                         | Faster access (>= 64 kbit/s) to the Web client via<br>internet/intranet or TCP/IP connection                                                                                                    |  |

#### **Note** The Internet Explorer version must be selected according to the PCS 7 version. For further information, see the following FAQ: <u>https://support.industry.siemens.com/cs/ww/en/view/2334224</u>

# 7.3 Maximum amount of Web client connections

The following number of concurrent Web client connections have been tested and thus released:

| Operating system on the stand-alone system<br>with Web Server option | Maximum number of concurrent<br>Web connections |
|----------------------------------------------------------------------|-------------------------------------------------|
| Windows 7                                                            | 3                                               |
| Windows Server 2008                                                  | 3                                               |

7.4 Configuring the OS Web Server

# 7.4 Configuring the OS Web Server

#### Configuration steps on the ES

- Publishing pictures via Web View Publisher
- Configuring user rights, start screen and language of the website in the User Administrator
- Downloading and compiling the Web Server

### Publishing OS data

The Web Publisher enables pictures and scripts, which should later run on the Web clients, to be published on the OS Web Server. The following actions are performed:

- Project data is compressed and saved
- Picture windows are converted into Internet-enabled ActiveX components
- Scripts are converted so that they run on the Web

#### Requirements

Before publishing the Web Server data, the following requirements must be met:

- The hardware and software requirements mentioned in chapter 7.2 have been met.
- The software package "PCS 7 Web Server" is installed on the ES/OS singleuser system.
- The PCS 7 Project is available and fully configured.
- "OS compiling" has been completed.
- The scripts that are accessed by the Web clients are present.
- Process pictures contain no double underscore (e.g. yy\_x.pdl).
- Tag names in plain text (quotation marks) within C scripts contain no spaces.
- **Note** In a single-user system, only one publishing process is needed for the publishing of local data on the Web Server.

For information regarding the subject "supported script standard functions" see the chapter "Web-enabled Functions for PCS 7 OS Web Option" in the manual: "<u>SIMATIC PCS 7 Web Option for OS (V8.2)</u>".

7.4 Configuring the OS Web Server

# 7.4.1 Publishing project data

| Step | Action                                                                                                    | Remark                                                                                                    |
|------|----------------------------------------------------------------------------------------------------|----------------------------------------------------------------------------------------------------|
| 1.   | Open the OS project of the OS Web Server<br>in WinCC Explorer.<br>Using the shortcut menu of the "Web<br>Navigator" editor, select the command<br>"Web View Publisher".<br>The dialog box "WinCC Web Publishing<br>Wizard - Introduction" opens.<br>Click on the "Next" button.                                                                                                    | WorkC Web Publishing Wizard - Introduction     SIEMENS     SIEMENS     Sieme hybrid and help your which help with the provide the server which help with the provide the server which help with help with help w |
| 2.   | This opens the dialog box "WinCC Web<br>Publishing Wizard – Select files and<br>folders".<br>Deactivate the check box "Server Prefix"<br>because you want to publish local data.<br>Accept the default destination and source<br>path. If you really want to change the<br>respective path, click on the button behind<br>the grayed entry fields. Navigate to the<br>desired target or source folder.<br>Click on the "Next" button. |                                                                                                    |
| 3.   | The dialog box "WinCC Web Publishing<br>Wizard - Select pictures" opens.<br>Select all pictures you wish to publish.<br>We recommend to publish all standard<br>pictures.<br>Use the ">>", "<<", ">" and "<" buttons<br>to select the pictures.<br>Click on the "Next" button.                                                                                                    | WorkCC Web Publishing Wizard - Select pictures         SIEMENS         Add X Remove :         Name         Viewe         View                                                                                                    |
| 4.   | The dialog box "WinCC Web Publishing<br>Wizard - Select functions" opens.<br>Select all functions you wish to publish. In<br>the pictures, only the scripts that you<br>selected during the publication process are<br>available. Therefore, select all the needed<br>functions at every publication process.<br>Use the ">>", "<<", ">" and "<" buttons to<br>select the functions.<br>Click on the "Next" button.                   |                                                                                                    |

# 7 Expansion with the PCS 7 OS Web Option

# 7.4 Configuring the OS Web Server

| Step | Action                                                                                                    | Remark                                                                                                    |
|------|----------------------------------------------------------------------------------------------------|----------------------------------------------------------------------------------------------------|
| 5.   | The dialog box "WinCC Web Publishing<br>Wizard - Referenced graphics" opens.<br>Select all the graphics you wish to publish.<br>We recommend to publish all standard<br>graphics.<br>Use the ">>", "<<", ">" and "<" buttons to<br>select the graphics.<br>Click on the "Next" button.            | Selected files         Add X Remove :         Name         Selected files         Add X Remove :         Selected files         Selected files         Add X Remove :         Selected files         Selected files </td |
| 6.   | The dialog box "WinCC Web Publishing<br>Wizard - Finish" opens.<br>Click "Finish".                                                                                                    | WinCC Web Publishing Wizard - Finish     SIEMENS     The WinCC Web Publishing Wizard is finished collecting information.     To publish your pictures, press Finish.     List of result     Status Name Type                                                                                                    |
|      |                                                                                                    | Cancel CBack Hext> Finish                                                                                                    |
|      |                                                                                                    | SIEMENS The WinCC Web Publishing Wizard is finished collecting information. To publish your pictures, press Finish.                                                                                                    |
|      |                                                                                                    | Bate     Type       State     Type       Image: State     Screen       Image: Screen     Screen       Image: Screen     Screen       Image: Screen     Screen       Image: Screen     Screen       Image: Screen     Screen       Image: Screen     Screen       Image: Screen     Screen       Image: Screen     Screen       Image: Screen     Screen       Image: Screen     Screen                                                                                                    |
| 7.   | Pictures and functions that contain faulty<br>scripts are identified from a red cross.<br>Double-click on each faulty picture to open<br>the picture in the editor "PdIPad" and to<br>correct it.<br>Once the publishing process is complete,<br>click the "OK" button to confirm the<br>message. |                                                                                                    |

# 7 Expansion with the PCS 7 OS Web Option

# 7.4 Configuring the OS Web Server

| Step | Action                                                                              | Remark                                                                                                    |
|------|-------------------------------------------------------------------------------------|----------------------------------------------------------------------------------------------------|
| 8.   | 8. The transferred images are listed in the dialog box "WinCC Web Publishing Wizard | WinCC Web Publishing Wizard - Finish     SIEMENS                                                                                                    |
|      | – Finish".<br>Click "Finish".                                                       | The WInCC Web Publishing Woard is finished collecting information. To publish your pictures, press Finish.           Used of result           Status         Name                                                                                                    |
|      |                                                                                     | Terrometicani     Taylor     TANK2 EMF     TANK2 EMF     Taylor     TANK2 EMF     Taylor     Taylor     Taylor     Taylo |
| 9.   | The published pictures are displayed in                                             | Cancel         < Back                                                                                                    |
|      | the data window of the Web Navigator.                                               | Computer         Type         Lat Change           Computer         1000014         1000014         1111111           Computer         1000014         1000014         1111111           Computer         1000014         1000014         1111111           Computer         1000014         1000014         1111111           Computer         1000014         1000014         1111111           Computer         1000014         1000014         11111111           Computer         1000014         1000014         11111111           Computer         1000014         111111111         111111111           Computer         1000014         11111111         11111111           Computer         1000014         11111111         11111111           Computer         1000014         111111111         1111111111           Computer         1000014         11111111         111111111           Computer         1000014         111111111         1111111111111           Computer         1000014         1111111111         111111111111111111111111111111111111                                                                                                    |
7.4 Configuring the OS Web Server

## 7.4.2 Setting up user rights, website start screen and language

## **Restriction of access**

You can control the connections of the Web client to the OS Web Server by defining user rights. User rights are assigned in the editor "User Administrator". User rights are the same as those of the standard clients.

| Settings | in | the | editor | "User | Administrator" |
|----------|----|-----|--------|-------|----------------|
| ocumga   |    | uic | cuitor | 0301  | Administrator  |

| Step | Action                                                                                                    | Remark                                                                                                    |
|------|----------------------------------------------------------------------------------------------------|----------------------------------------------------------------------------------------------------|
| 1.   | Open the editor "User Administrator" in the<br>WinCC Explorer of the currently open OS<br>project.<br>Add the new users and/or new user<br>groups to which you want to assign<br>appropriate permissions.<br>Also activate the option button "Web<br>Navigator" for the user/s or user group/s<br>and enter the website in the corresponding<br>input fields "Start Screen" and "Language".<br>Use the "" button to select the start<br>screen from the published graphics.<br>"\OS Web Server\ <wincc-projectrelease-<br>Name&gt;\Web Navigator\pictures"<br/>Select the graphic "@screen.pd_" as start<br/>screen.<br/>Click the "OK" button to confirm your<br/>selection.<br/>You can also specify a language for the<br/>control and monitoring interface of the<br/>Web clients. To do this, you must also<br/>click the "OK" button to confirm your<br/>selection.</wincc-projectrelease-<br> | Image: Description:       Image: Description:         Image: Description:       Image: Description:         Image: Descri:       Image: Description: |
| 3.   | Close the User Administration Editor.                                                                                                    |                                                                                                    |

## 7.4 Configuring the OS Web Server

## 7.4.3 Configuring with the Web Configurator

#### Web Configurator tasks

The Web Configurator enables you to configure and manage the Internet Information Service (IIS) and therefore the website of the OS Web Server. The setting up is performed on the Web Server after you have downloaded the project to the Web Server. Setup and configuration are necessary to set up an operating station (OS) as an OS Web Server and to make it accessible for the Web clients via the intranet/internet.

The Web Configurator enables you to adjust the necessary firewall settings, if a firewall is enabled.

#### Requirements of the single-user system

- The PCS 7 Web Server software is installed on the single-user system
- The OS project has been downloaded to the single-user system
- All settings have been entered in the OS
- Pictures, functions and graphics are published
- User rights have been granted/applied

**Note** For further information about the default Web page, see the chapter "Configuration on the OS Web Server" in the manual: "<u>SIMATIC PCS 7 Web Option for OS (V8.2)</u>".

## 7.4 Configuring the OS Web Server

## Settings in the editor "Web Navigator"

| Step | Action                                                                                                    | Remark                                                                                                    |
|------|----------------------------------------------------------------------------------------------------|----------------------------------------------------------------------------------------------------|
| 1.   | Open the OS project in WinCC Explorer on<br>the OS Web Server.<br>Using the shortcut menu of the "Web<br>Navigator" editor, select the command<br>"Web Configurator".<br>The dialog box "WinCC Web Configurator"<br>opens.<br>Click on the "Next" button.                                                                                                    | WinCC Web Configurator  Welcome to the Internet Information Server Configuration  The Web Configurator allows you to create a new Web Navigator size or change the settings of an existing one.  Cancel < Back. Next > Frish                                                                                                    |
| 2.   | In the next window, select "Create a new<br>standard Web site (stand-alone)".<br>Click on the "Next" button.                                                                                                    | Cancel      Kest      Firmth                                                                                                    |
| 3.   | Assign a name to your website in the<br>"Name of the Web site" text box.<br>Also assign the IP address and connection<br>port of the computer using the text boxes<br>"Port" and "IP address".<br>In the "Default Web-Page" text box, select<br>"MainControl" from the drop-down list.<br>Also enter a time interval in the text box<br>"Reconnect Interval".<br>Activate the check box "Start the web-site<br>after being configured".<br>Click on the "Next" button.<br>If your Windows firewall is not activated,<br>skip to step "7". | WinCC Web Configurator       X         Here, you can specify a name, IP address and TCP connection (default 80) for your Web site.       Name of the Web site.         WebNavigator       IP Address:         Port       IP Address:         Default Web Page:       MariContol sip         MariContol sip       T         Statistic after being configured.       Encoded         Cancel       < Back                                                      |
| 4.   | Click on the "Windows Firewall" button (the<br>button is only visible if the firewall is<br>activated).                                                                                                    | WinCC Web Configurator         X           Configuring the Windows-Firewall         Configuring the Windows-Firewall           Please select in the register Advanced of Windows-Firewall the retwork connection for which users from the Internet should be preventioned to which users from the Internet should be preventioned to the services Webserver (HTTPS) or Secure WebServer (HTTPS).           Windows-Firewall           Cancel         < Back |

## 7.4 Configuring the OS Web Server

| Step | Action                                                                                                    | Remark                                                                                                    |
|------|----------------------------------------------------------------------------------------------------|----------------------------------------------------------------------------------------------------|
| 5.   | Click the button "Advanced Settings"<br>in the "Windows Firewall" dialog box.                                                                                                    |                                                                                                    |
| 6.   | Check whether the inbound rule "World<br>Wide Web Services (HTTP Traffic-In) is<br>activated. If this feature is deactivated,<br>select it and choose the command "Enable"<br>in the shortcut menu. | Wordset Freeal with Advanced Security         Image: Control of Control of Con |
| 7.   | Click "Finish".                                                                                                    | WinCC Web Configurator Configuring the Windows-Frewall Configuring the Windows-Frewall Please select in the register Watarced of Windows-Frewall the patient connection for which users from the Internet should be parented access. Activate the services Webserver (HTTP) or Secure WebServer (HTTPS). Windows-Frewall Concel < Back Next> Freish                                                                                                    |
| 8.   | Click the "OK" button.<br>Then close WinCC Explorer and restart<br>your computer to apply the settings.                                                                                             | WinCC Web Configurator       X         Image: A state of the state of the state of                                   |

## 7.4 Configuring the OS Web Server

## 7.4.4 Downloading and compiling the Web Server

## **Downloading the Web Server**

Since the OS Web Server function is on a single-user system (ES/OS/Web Server), it is not necessary to perform a download or changes download of project data. Thanks to the "Compile OS", the necessary data are already available locally.

#### Compiling

The "Compile Changes" function can be performed in single-user systems without having to interrupt the process mode of the Web Server.

**Note** For further information about the default Web page, see the chapter "Configuring the OS Web Server on an ES" in the manual: "<u>SIMATIC PCS 7 Web Option for OS (V8.2)</u>". 7.5 Settings for the Web client

# 7.5 Settings for the Web client

#### Settings for the Web content zone "Internet" or "Local Intranet"

In Internet Explorer, you must adjust/check the settings for the Web content zone, so that later you'll be able to install the plug-ins for the Web client from the OS Web server.

| Step | Action                                                                                                    | Remark                                                                                                    |
|------|----------------------------------------------------------------------------------------------------|----------------------------------------------------------------------------------------------------|
| 1.   | Open Internet Explorer.<br>Select the menu command:<br>"Tools > Internet Options".                                                                                         | Internet Explorer cannot display the webpage - Windows Internet Explorer         Image: Suggested Sites +         Internet Explorer cannot         Internet Explorer cannot         Internet Coptons                                                                                                    |
| 2.   | Click on the "Security" tab.<br>Select the Web content zone in which the<br>Web server resides ("Internet" or "Local<br>intranet").<br>Click on the "Custom Level" button. | Internet   Protected Mode: Off       Image: Programs         Internet Options       Image: Programs         General       Security         Privacy       Content         Connections       Programs         Advanced         Select a zone to view or change security settings.         Internet       Image: Programs         Internet       Image: Programs         Internet       Image: Program: Program: Program: Programs         I |
|      |                                                                                                    | OK Cancel Apply                                                                                                    |

## 7.5 Settings for the Web client

| Step | Action                                                                                                    | Remark                                                                                                    |
|------|----------------------------------------------------------------------------------------------------|----------------------------------------------------------------------------------------------------|
| 3.   | Activate the option buttons under "Run<br>ActiveX controls that are safe for scripting"<br>and "Download signed ActiveX controls". | Security Settings - Local Intranet Zone         Settings         ActiveX controls and plug-ins         Allow previously unused ActiveX controls to run without prom         Disable         Enable         Prompt         Autimatic prompting for ActiveX controls         Disable         Enable         Prompt         Autimatic prompting for ActiveX controls         Disable         Enable         Prompt         Autimatic prompting for ActiveX controls         Disable         Enable         Prompt         Autimatic prompting for ActiveX controls         Disable         Enable         Prompt         Autimatic prompting for ActiveX controls         Disable         Enable         Prompt         Autimatic prompting for ActiveX controls         Disable         Enable         Disable         Enable         Picedaw uideo and animation on a webpane that does not user         Takes effect after you restart Internet Explorer         Reset to:       Medium-low (default)         Medium-low (default)       Reset |
| 4.   | Click on each of the "OK" button for the<br>dialog boxes "Security Settings" and<br>"Internet Options" to close them.              |                                                                                                    |

## 7.5 Settings for the Web client

| Step | Action                                                                                                    | Remark                                                                                                    |
|------|----------------------------------------------------------------------------------------------------|----------------------------------------------------------------------------------------------------|
| 1.   | Open Internet Explorer.<br>Select the menu command: "Tools ><br>Internet Options"                                                                                                    | Internet Explorer cannot display the webpage - Windows Internet Explorer         Image: Additional internet Explorer cannot display the websites         Image: Additional internet Explorer cannot         Internet Explorer cannot         Internet I Protected Mode: Off         Internet I Protected Mode: Off |
| 2.   | Click on the "Security" tab.<br>Select the Web content zone "Trusted<br>sites".<br>Click the "Sites" button to open the dialog<br>box.                                                                                                    | Internet Options       ? ×         General Security Privacy Content Connections Programs Advanced         Select a zone to view or change security settings.         Internet Local intranet Trusted sites         Restricted sites         Trusted sites         Trusted sites         Security level for this zone         Custom         Custom Settings.         - To use the recommended settings, dick Custom level.         - To use the recommended settings, dick Default level.         Enable Protected Mode (requires restarting Internet Explorer)         Custom level         Default level         Reset all zones to default level         OK       Cancel                                                                                                    |
| 3.   | In the text box "Add this website to the<br>zone", insert the address of the OS Web<br>server<br>(7.4.3 Configuring with the Web<br>Configurator > Settings in the editor "Web<br>Navigator")<br>e.g. *://172.61.0.1 or<br>http://*.microsoft.com<br>Also deactivate the check box "Require<br>server verification (https:) for all sites in this<br>zone".<br>Click on the "Add" and "Close" buttons. | Trusted sites       X         Vou can add and remove websites from this zone. All websites in this zone will use the zone's security settings.         Add this website to the zone:         http://172.61.0.1         Websites:         http://172.61.0.1         Remove         r         Require server verification (https:) for all sites in this zone         Close                                                                                                    |

## Settings for the Web content zone "Trusted sites"

## 7.5 Settings for the Web client

| Step | Action                                                                                                    | Remark                                                                                                    |
|------|----------------------------------------------------------------------------------------------------|----------------------------------------------------------------------------------------------------|
| 4.   | Select the Web content zone "Trusted<br>sites".<br>Click on the "Default level" button and then<br>on the "Custom level" button.                          | Internet Options       Image: Security       Privacy       Content       Connections       Programs       Advanced         Select a zone to view or change security settings.       Image: Select a zone to view or change security settings.       Image: Select a zone to view or change security settings.       Image: Select a zone to view or change security settings.         Internet       Local intranet       Trusted sites       Restricted sites         Internet       Local intranet       Trusted sites       Sites         Internet       Local intranet       Trusted sites       Sites         Internet       Local intranet       Trusted sites       Sites         Internet       Local intranet       Trusted sites       Sites         Internet       Local intranet       Sites       Sites         Internet       Socal intranet       Sites       Sites         Internet       Socal intranet       Sites       Sites         Allowed levels for this zone:       Allowed levels for this zone:       Allowed levels for this zone:         Allowed levels for this zone:       Allowed levels for this zone:       Sites         Internet       -       Prompts before downloading potentially unsafe       Otto level         Image:       -       -       Custom level       Default level |
| 5.   | In the "Security Settings" dialog box, enable<br>the option button under "Initialize and script<br>ActiveX controls not marked as safe for<br>scripting". | Security Settings - Trusted Sites Zone         Settings         Initialize and script ActiveX controls not marked as safe for sc         Disable         Prompt         Orbide         Enable         Run ActiveX controls and plug-ins         Administrator approved         Disable         Enable         Run ActiveX controls and plug-ins         Administrator approved         Disable         Enable         Prompt         Otisable         Enable         Prompt         Script ActiveX controls marked safe for scripting*         Disable         Prompt         Takes effect after you restart Internet Explorer         Reset custom settings         Reset to:         Medium (default)         QK                                                                                                    |
| 6.   | Click on each of the "OK" button for the<br>dialog boxes "Security Settings" and<br>"Internet Options" to close them.                                     |                                                                                                    |

You have now managed to create the conditions required for a connection from of a Web client to a Web server.

7.6 Installing the Web client plug-ins

# 7.6 Installing the Web client plug-ins

#### Installation ways

During the installation of plug-ins for Internet Explorer, you can choose between two installation ways:

- Remote Installation Installation via the Intranet/Internet from the Web server
- Local Installation Installation via the Windows installer package of the Web client

In this application example, we consider the "remote installation".

#### Requirements

- The OS Web server is in runtime.
- The software package "PCS 7 Web Client" is installed on the PC.
- The Web client has access to the Web server.
- You know the Web server's address.
- You know the domain name, username and password.
- The user permissions apply for the PCS 7 Web Options.
- The logon session on the PC has the rights of a primary user.

#### Installation

| Step | Action                                                                                                    | Remark                                                                                                    |
|------|----------------------------------------------------------------------------------------------------|----------------------------------------------------------------------------------------------------|
| 1.   | Open Internet Explorer.<br>Enter the web server address<br>(http:// <server ip="" name="" or="">) in the<br/>"Address" text box.</server>      | Contract the first the first the fir |
| 2.   | In the "Enter Network Password" dialog<br>box, enter the credentials that were set in<br>the "User Administrator" editor on the Web<br>server. | Windows Security         The server 192.168.8.152 at 192.168.8.152 requires a username and password.         Warning: This server is requesting that your username and password be sent in an insecure manner (basic authentication without a secure connection).         User name         Password         Remember my credentals         OK       Cancel                                                                                                    |

## 7.6 Installing the Web client plug-ins

| Step | Action                                                                                                    | Remark                                                                                                    |
|------|----------------------------------------------------------------------------------------------------|----------------------------------------------------------------------------------------------------|
| 3.   | When you first connect, the "Security<br>Warning" dialog box will open.<br>Proceed by clicking on the "Install" button.                                                                                                    | Internet Explorer - Security Warning       X         Do you want to run this ActiveX control?         Name: WebClentInstal Module         Publisher: Siemens AG         Bun       Don't Run         Image: WebClentInstal was previously added to your computer when you installed another program, or when Windows was installed. You should only run it if you trust the publisher and the website requesting it. What's the risk?                                                                                                    |
| 4.   | All the available plug-ins for the Web client<br>will now be displayed in the Internet<br>Explorer window.<br>To install the plug-in, click on the arrow in<br>front of the version number in the "Install"<br>column.<br>The following plug-ins are installed to<br>ensure a minimum of process control:<br>WinCC Basic Process Control<br>WinCC Advanced Process Control<br>PCS 7 Basic Faceplates<br>PCS 7 Advanced Faceplates<br>During installation, always follow the shown<br>sequence. | Image: Image: |
| 5.   | The installation of the Web client is<br>complete.<br>Close Internet Explorer and reopen it in<br>order to register for the process control.<br>The process pictures can be called up once<br>the Web client has established a connection<br>to the Web server.                                                                                                    |                                                                                                    |

Note Further information about the topics "Installing a Web client", "Process control on the Web client" and "Settings" in the manual: "SIMATIC PCS 7 Web Option for OS (V8.2)" by reading the chapter: "Installations and Settings for the Web Client"

# 8 History

| Version | Date    | Change                                                                                                    |  |
|---------|---------|----------------------------------------------------------------------------------------------------|--|
| V1.0    | 10/2006 | First edition V6.1 SP1                                                                                                    |  |
| V1.1    | 11/2006 | Revised V6.1 SP1                                                                                                    |  |
| V1.2    | 05/2009 | Revised V6.1 SP1                                                                                                    |  |
| V2.1    | 09/2008 | First edition V7.0 SP1                                                                                                    |  |
| V2.2    | 12/2008 | Correction of table 6–2                                                                                                    |  |
| V2.3    | 05/2009 | Revision V7.0 SP1                                                                                                    |  |
| V3.0    | 05/2009 | First edition V7.1                                                                                                    |  |
| V3.1    | 05/2009 | Revision V7.1                                                                                                    |  |
| V3.2    | 11/2009 | Extension of the document for V7.1 to include the PCS 7<br>Web Option (tested for PCS 7 V7.1 and V7.0 SP2)                                                                                                    |  |
| V2.4    | 12/2010 | Note added:                                                                                                    |  |
|         |         | The configuration described in chapter 6, "ES/Master OS<br>and Standby OS" only works in PCS 7 V7.0 SP3 if it has<br>WinCC V6.2 SP3 HF8 or higher.                                                                                                    |  |
| V3.3    | 09/2011 | Note added:                                                                                                    |  |
|         |         | The configuration described in chapter 6, "ES/ Master OS<br>and Standby OS" only works in PCS 7 V7.1 SP2 and SP3<br>if it has WinCC V7.0 SP2 HF5 or higher.                                                                                                    |  |
| V4.0    | 10/2012 | First edition PCS 7 V8.0 Upd1                                                                                                    |  |
| V4.1    | 11/2012 | <ul> <li>Adaptations in the following chapters:</li> <li>Chapter 7 "Expansion with the PCS 7 OS Web Option"</li> <li>Chapter 7.1 "Web configurations"</li> <li>Chapter 7.2 "Web-specific hardware and software requirements"</li> <li>New chapter:</li> <li>Chapter 7.3 "Maximum amount of Web client connections"</li> </ul> |  |
| V4.2    | 01/2013 | Introduction in chapter 6 "ES/Master OS and Standby OS"<br>has been editorially revised.                                                                                                    |  |
| V4.3    | 05/2013 | Test and declaration for PCS 7 V8.0 SP1                                                                                                    |  |
| V4.4    | 09/2013 | License adjustments in chapter 7.1. "Web configurations"<br>in Figure 7–1 "Web Option in single-user system"                                                                                                    |  |
| V5.0    | 02/2015 | Test and declaration for PCS 7 V8.1                                                                                                    |  |
| V6.0    | 06/2016 | Test and declaration for PCS 7 V8.2                                                                                                    |  |